# MultiPVC ADSL Modem/Router

# User's Guide

#### **Copyright © 2001 This Company**

All rights reserved. No part of this publication may be reproduced, transmitted, transcribed, stored in a retrieval system, or translated into any language or computer language, in any form or by any means, electronic, mechanical, magnetic, optical, chemical, manual or otherwise, without the prior written consent of This Company.

#### Disclaimer

This Company makes no representations or warranties with respect to the contents hereof and specifically disclaims any implied warranties of merchantability or fitness for any particular purpose. Furthermore, This Company reserves the right to revise this publication and to make changes from time to time in the content hereof without obligation to notify any person of such revisions or changes.

#### Trademarks

Products and corporate names appearing in this manual may or may not be registered trademarks or copyrights of their respective companies, and are used only for identification or explanation and to the owners' benefit, without intent to infringe.

| Product Name:    | ADSL Modem/Router |
|------------------|-------------------|
| Manual Revision: | 1.01 E770         |
| Release Date:    | June 2001         |

## CONTENTS

| 1. | Intr | oduct  | tion                               | 5        |
|----|------|--------|------------------------------------|----------|
|    | 1.1  | Ove    | rview                              | .5       |
|    | 1.2  | Feat   | ures                               | .5       |
| 2. | Inst | allati | on                                 | 7        |
|    | 21   | Syst   | em Requirements                    | 7        |
|    | 2.1  | Insta  | alling a Network Card              | . 7<br>7 |
|    | 2.2  | Inst   | alling the TCP/IP Network Protocol | . /      |
|    | 2.3  | Cha    | n sin a TCD/ID Settings            | . 0<br>0 |
|    | 2.4  | Una    | nging TCP/IP Settings              | . 0      |
|    | 2.5  |        | Erent Denel                        | .9       |
|    |      | 2.5.1  | Front Panel                        | .9       |
|    | 26   | 2.3.2  | necting the ADSL Modem/Pouter      | 10       |
|    | 2.0  | Dou    | voring Up                          | 12       |
|    | 2.7  | POW    |                                    | 12       |
| _  | 2.8  | Ope    | ration Mode Configuration          | 13       |
| 3. | AD:  | SL Us  | er Mode Console 1                  | 5        |
|    | 3.1  | CON    | M Port Configuration               | 15       |
|    | 3.2  | User   | r Mode Configuration               | 16       |
|    | 3.3  | Disp   | blay Version                       | 18       |
|    | 3.4  | ADS    | SL Line Status                     | 18       |
|    |      | 3.4.1  | Power up Time                      | 19       |
|    |      | 3.4.2  | Protocol                           | 19       |
|    |      | 3.4.3  | ADSL Line Sync/No Connection       | 20       |
|    |      | 3.4.4  | Downstream/Upstream Data Rate      | 20       |
|    |      | 3.4.5  | Disable ADSL Line                  | 21       |
|    | 25   | 3.4.6  | Enable ADSL Line                   | 21       |
|    | 3.5  | Quic   | ck Setup Wizard                    | 23       |
|    |      | 3.5.1  | Set Channel Configuration          | 24       |
|    |      | 5.5.2  | 3 5 2 1 DEC 1/82/Pridged           | 23<br>77 |
|    |      |        | 3.5.2.1 RFC-1465/Blidged           | 27       |
|    |      |        | 3.5.2.2 RFC-1485/Routed            | 29<br>31 |
|    |      |        | 3.5.2.4 RFC-2364/Routed            | 33       |
|    |      |        | 3525 RFC-2516/Relay                | 35       |
|    |      | 3.5.3  | Delete Channel Configuration       | 37       |
|    |      | 3.5.4  | List Channel Configuration         | 38       |
|    | 3.6  | Netv   | work Service Maintenance           | 39       |
|    |      | 3.6.1  | ARP Table Maintenance              | 39       |
|    |      | 3.6.2  | Routing Table Maintenance          | 41       |

## Contents

|    |            | 3.6.3   | DHCP Server Configuration          | .43                   |
|----|------------|---------|------------------------------------|-----------------------|
|    |            | 3.6.4   | NAT Configuration                  | .47                   |
|    | 3.7        | Netw    | work Status                        | . 53                  |
|    |            | 3.7.1   | CPU Load Monitor                   | . 53                  |
|    |            | 3.7.2   | Network Monitor                    | .54                   |
|    |            | 3.7.3   | PPPoA Interface Monitor            | . 56                  |
|    |            | 3.7.4   | Ping Test                          | . 56                  |
|    | 3.8        | Syst    | em Maintenance                     | . 57                  |
|    |            | 3.8.1   | View All Configuration             | . 58                  |
|    |            | 3.8.2   | Factory Default Configuration      | . 59                  |
|    |            | 3.8.3   | Firmware Update                    | . 59                  |
|    |            | 3.8.4   | BootROM Update                     | .60                   |
|    | 3.9        | Scre    | en Display Mode                    | .61                   |
|    | 3.1        | 0 Rese  | et Modem                           | .61                   |
|    | 3.1        | 1 Exit  | User Mode Console                  | . 62                  |
| 4. | We         | b Con   | sole                               | 63                    |
|    | <u>4</u> 1 | Acce    | essing the Web Console             | 63                    |
|    | 7.1        | A 1 1   | S/W Version                        | .05<br>6/             |
|    |            | 4.1.1   | ADSL Line Status                   | .0 <del>4</del><br>64 |
|    |            | 413     | Ouick Setup Wizard                 | .07                   |
|    |            | 1.1.5   | 4.1.3.1 Set Ethernet Configuration | . 65                  |
|    |            |         | 4.1.3.2 Set Channel Configuration  | . 66                  |
|    |            | 4.1.4   | Network Service                    | .67                   |
|    |            | 4.1.5   | Sys-Maintenance                    | . 67                  |
|    |            | 4.1.6   | Reset Modem                        | . 68                  |
| 5. | Sof        | tware   | Upgrade                            | 69                    |
|    | 51         | Syst    | em Update Procedure                | 69                    |
| ٨٣ | 201        | ndiv    |                                    | 72                    |
| Αŀ | hei        |         |                                    | 73                    |
|    | Pro        | oduct C | Compliance                         | .73                   |
|    | Pro        | duct S  | pecifications                      | .74                   |
|    |            | ADSI    | _ Specifications                   | .74                   |
|    |            | Basic   | Protocol & RFC                     | .74                   |
|    |            | ATM     | Specifications                     | . 74                  |
|    |            | Routi   | ng Function                        | . 75                  |
|    |            | Hardv   | vare Specification                 | . 75                  |
|    | . –        | Hardy   | ware Specification                 | . 75                  |
|    | AD         | SL-rel  | lated Acronyms                     | .76                   |

## 1.1 Overview

Thank you for purchasing this ADSL Modem/Router. This ADSL Modem/Router delivers the highest performance in Asymmetric Digital Subscriber Line technology, allowing you to simultaneously enjoy telephone and Internet service using existing copper phone lines. Ideal for home and small business users, this easy-to-use ADSL Modem/Router offers reliable connectivity and remarkable data transfer rates—up to 8Mbps downstream and 640Kbps upstream. Once the ADSL Modem/ Router is online, you can enjoy real-time 3D animation, video conferencing, or perform other data intensive operations.

## 1.2 Features

### Standards Compliance

- ANSI T1.413 Issue 2 compliant
- ITU-T G.992.1 (G.dmt) compliant: up to 8Mbps downstream and 640Kbps upstream data rate
- ITU-T G.992.2 (G.lite) compliant: supports splitter-less implementation and up to 1.5Mbps downstream and 512Kbps upstream data rate
- ITU-T G.994.1 (G.hs), G.996.1 (G.test), and G.997.1 (G.ploam) support through software upgrade as standards approved by ITU-T

### Hardware Features

- Interoperable with Alcatel, Cisco, Lucent, and other DSLAMs
- Supports 8 bits of VPI and 16 bits of VCI address range
- Capable of transmitting data up to 5790 m (19,000 feet)

### Software Features

- Supports RFC 2364 protocol (PPP over ATM), RFC 1483 encapsulation, RFC 2516 protocol (PPP over Ethernet), and RFC 1577 protocol (classical IP over ATM)
- Firmware upgrade and configuration restoration over TFTP

(This page was intentionally left blank.)

## 2.1 System Requirements

Before connecting the ADSL modem to your PC, make sure an Ethernet controller is installed in your system and that it supports the TCP/IP protocol.

## 2.2 Installing a Network Card

If your system does not have an embedded Ethernet controller, you must install a network interface card (the following instructions assume that you are using a fast Ethernet card under Windows 98):

1. Install a fast Ethernet card on your motherboard.

**IMPORTANT!** Make sure to follow installation precautions such as unplugging your computer's power supply when adding or removing expansion cards. Check your card and motherboard's documentation for safety and installation procedures.

- 2. Start Windows.
- When Windows detects your network card, the Add New Hardware Wizard dialog box appears. Follow the on-screen instructions to complete setup.
- 4. When Setup has finished installing all the necessary files, it will prompt you to restart the computer. Click **Yes** to restart your computer and to complete Setup.

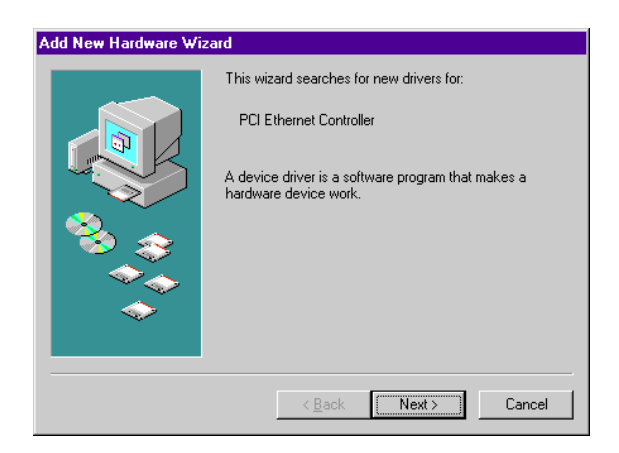

### To check if the network card is installed properly

- Click start, point to Settings, click Control Panel, then double-click System, and then click the Device Manager tab.
- 2. Click the plus sign next to Network adapters. Your network card's name should be displayed. To view information about it, double-click the icon for your network card.

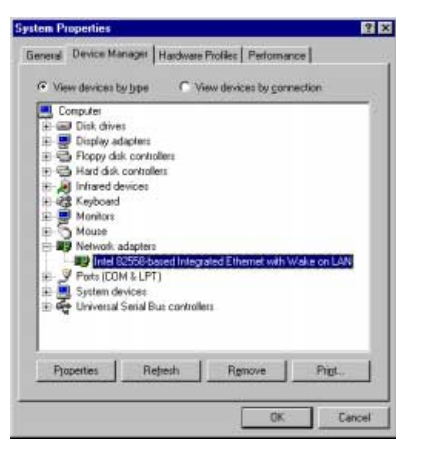

## 2.3 Installing the TCP/IP Network Protocol

### To check if TCP/IP is already installed

- 1. Click stat, point to Settings, click Control Panel, and then double-click Network.
- 2. In the network component list, check if the TCP/IP network protocol is installed. If TCP/IP is not installed, follow the directions in **To install a TCP/IP network protocol**.

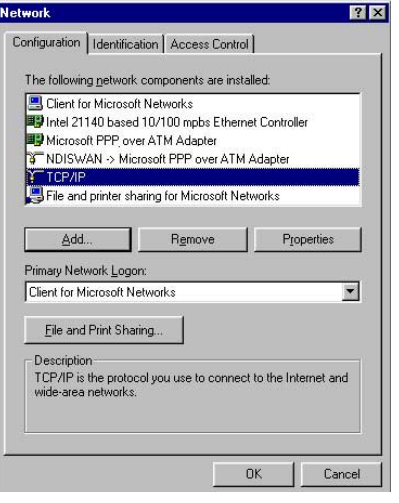

? X

### To install a TCP/IP network protocol

- Click state, point to Settings, click Control Panel, and then double-click Network.
- 2. Click Add.

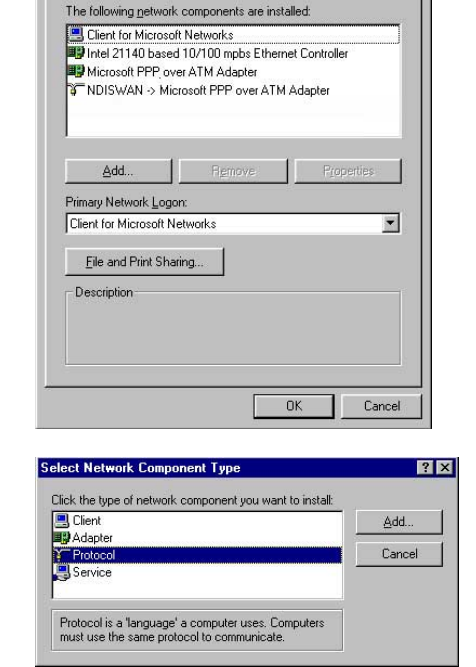

Configuration | Identification | Access Control |

## 3. Click Protocol, and then click Add.

4. Follow the on-screen instructions.

## 2.4 Changing TCP/IP Settings

After the TCP/IP network protocol is installed, restart your computer and consult the installation guide provided by your service provider to complete TCP/IP configurations.

### 2.5 Installing the ADSL Modem/Router

### 2.5.1 Front Panel

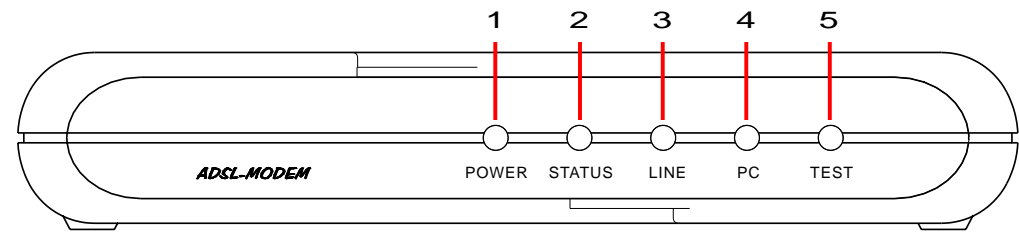

| L  | ED Indicator                     | State    | Description                                                                                        |
|----|----------------------------------|----------|----------------------------------------------------------------------------------------------------|
| 1. | Power LED                        | ON       | Modem is powered ON                                                                                |
|    |                                  | OFF      | Modem is powered OFF                                                                               |
| 2. | Status LED<br>(ADSL Line Status) | ON       | "Showtime"—successful connection between<br>ADSL modem and telephone company's network             |
|    |                                  | Flashing | "Handshaking"—modem is trying to establish a<br>connection to telco's network                      |
|    |                                  | OFF      | "Down"—ADSL line is inactivated                                                                    |
| 3. | Line LED<br>(WAN Traffic LED)    | Flashing | Data transmitting between modem and telco's network                                                |
| 4. | PC Link LED                      | ON       | Successful connection between LAN and PC                                                           |
|    | (LAN Traffic LED)                | Flashing | Data transmitting between LAN and PC                                                               |
|    |                                  | OFF      | No connection between LAN and PC*                                                                  |
| 5. | Test                             | ON       | Error (Resetting the ADSL modem may help; otherwise, contact your ADSL Modem/Router service center |
|    |                                  | OFF      | Normal operation                                                                                   |

\* Check if the Ethernet cable is properly connected and the HUB-PC switch is in the correct position.

### 2.5.2 Rear Panel

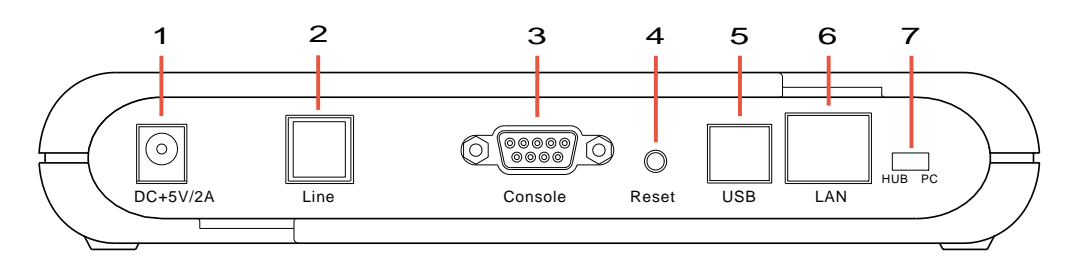

#### 1. DC +5V/2A Power Input Jack

The provided power adapter converts AC power to DC power for use with this jack. Power supplied through this jack will supply power to the ADSL Modem/Router.

#### 2. Line Connector

The RJ-11 connector allows data communication between the modem and the ADSL network through a twisted-pair phone wire.

#### 3. Console Port

The 9-pin D-sub serial port supports the RS-232 terminal interface for advanced ADSL modem management.

#### 4. Reset Switch

The reset button, when pressed, resets the modern without the need to unplug the power cord.

#### 5. USB Port (optional)

The optional USB port allows the modem to be connected to your computer through the USB interface.

#### 6. LAN Port

The RJ-45 Ethernet port supports 10Base-T networks. This port allows your PC or Ethernet hub to be connected to the ADSL Modem/Router through a Category 5 Ethernet cable.

#### 7. HUB-PC Switch

The HUB-PC switch controls the crossover function. Modem-to-PC connection must contain crossovers. When connecting the modem to a PC, leaving the switch on the default position **PC** allows you to implement crossover cabling without using a crossover cable. When connecting the modem to an Ethernet hub's RJ-45 downlink port, use a pen or screwdriver to slide the switch to **HUB** and implement straight-through cabling. If you run out of the hub's downlink ports and connect the modem to the uplink port, you must slide the switch to the position of **PC**. For connection examples, *see* opposite page.

## 2. Installation

#### Example 1. Modem to PC

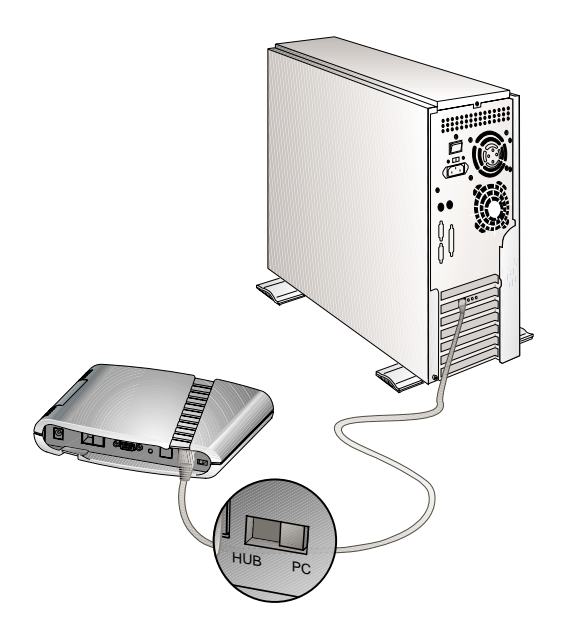

To use the modem with a PC, move the HUB-PC switch to the right (**PC** position).

#### Example 2. Modem to Hub (Downlink)

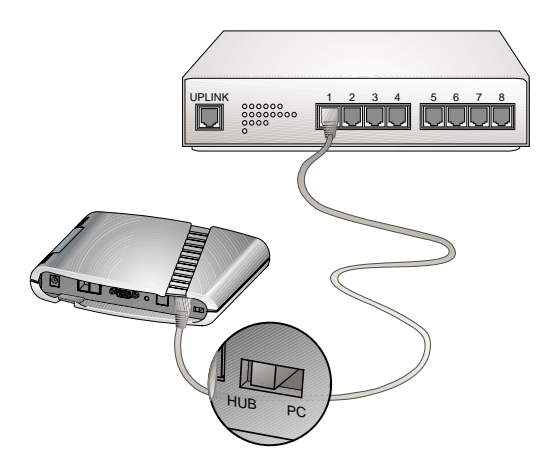

To use the modem with an Ethernet hub's downlink port, move the HUB-PC switch to the left (**HUB** position).

#### Example 3. Modem to Hub (Uplink)

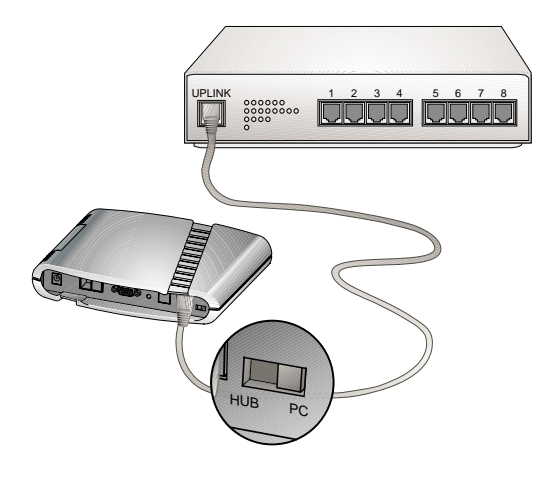

To use the modem with an Ethernet hub's uplink port, move the HUB-PC switch to the right (**PC** position).

### 2.6 Connecting the ADSL Modem/Router

Take the following steps to accomplish the installation procedure:

- 1. Connect the ADSL cable to the line connector of an ADSL POTS splitter.
- 2. Connect a telephone cable from the phone connector of the splitter to your telephone.
- **3.** Use another telephone cable to connect the modem connector of the splitter and the **Line** connector on the rear panel of the ADSL modem.
- 4. Connect the Ethernet cable from the RJ-45 port on your computer to the Ethernet port on the ADSL Modem/Router. Make sure the HUB-PC switch is in the correct position.
- 5. Connect the AC power adapter to the DC +5V/2A input jack on the ADSL Modem/Router. Plug in the AC power adapter to an electrical outlet.

**NOTE:** If you are not using a telephone or fax machine on the ADSL line, skip steps 1 to 3 and connect the ADSL cable directly to the **Line** connector on the rear panel of the ADSL Modem/Router.

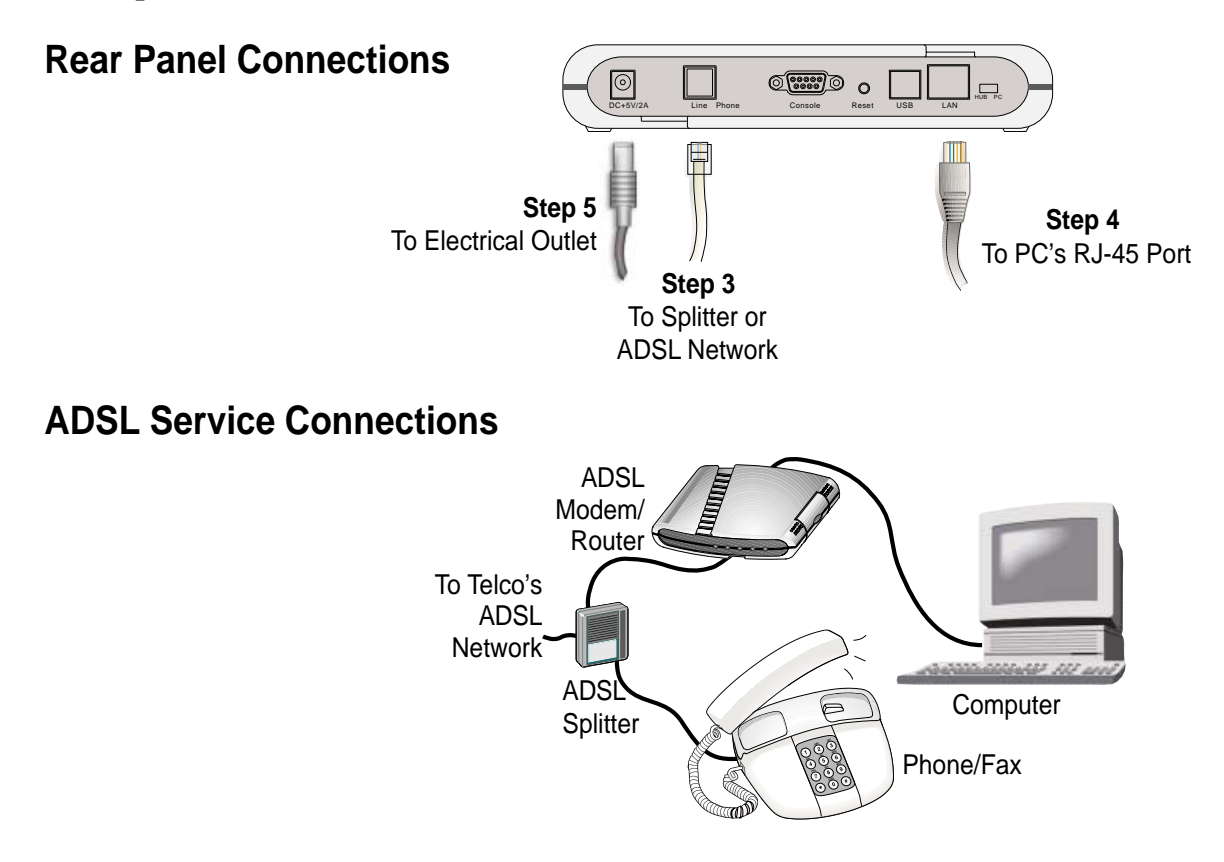

## 2.7 Powering Up

When all connections have been properly made and the power is ON, the ADSL modem will automatically start the self-test and log on to your phone company's ADSL network. For new modems, go through the configuration as detailed in the following section, and then you are all set and ready to enjoy Internet services at high speeds!

## 2.8 Operation Mode Configuration

Users can set up their modem through either the User Mode or the Web Console. The following is a setup flowchart for these modes:

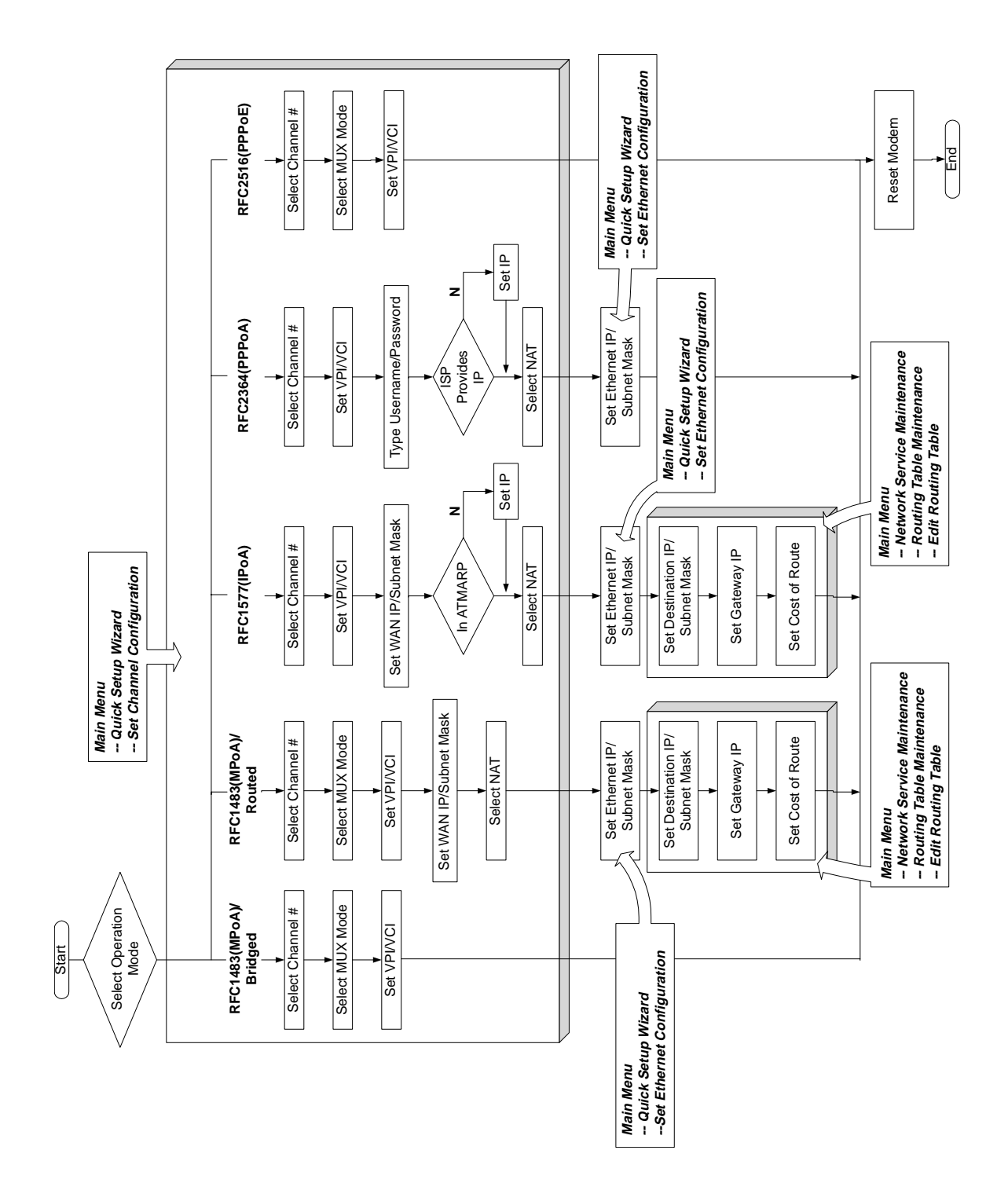

(This page was intentionally left blank.)

This section describes how to set up the different operation modes or monitor the performance of your ADSL Modem/Router using the User Mode Console.

## 3.1 COM Port Configuration

For advanced modem management, use a serial cable to connect the Console port on the ADSL modem to your PC's empty COM port. (For an illustration, *see 2.6 Connecting the ADSL Modem/Router*.) Open a VT100 terminal emulation program such as Windows' HyperTerminal to configure the COM port. (The setup under HyperTerminal is given as an example below.)

In Windows, click **Start**, **Programs**, **Accessories**, **Communications**, and then select **HyperTerminal**. When the HyperTerminal window appears, double click the HyperTerminal icon to run it. If you cannot find it, add the program using **Add/Remove Programs** in Control Panel.

1. When HyperTerminal is started, you will be prompted to establish a new connection. Follow the on-screen instruction.

| Connection Description                              | ? ×   |
|-----------------------------------------------------|-------|
| New Connection                                      |       |
| Enter a name and choose an icon for the connection: |       |
|                                                     |       |
| Icon:                                               |       |
|                                                     | 1     |
| ОК 💦 Са                                             | incel |

2. For ADSL connections, you do not have to enter dial-up information. Simply choose the COM port that you are using and then click OK.

|                     |                                       | X   |
|---------------------|---------------------------------------|-----|
| ADSL                |                                       |     |
| Enter details for   | the phone number that you want to dia | əl: |
| Country code:       | United States of America (1)          | -   |
| Ar <u>e</u> a code: |                                       |     |
| Phone number:       |                                       |     |
| Connect using:      | Direct to Com1                        | -   |

**3.** Configure the COM port as shown below. You are now ready to configure the operation mode.

| Bits per second:   | 000   | *        |
|--------------------|-------|----------|
|                    | 10000 |          |
| <u>D</u> ata bits: | 8     | <u>•</u> |
| Parity:            | None  | <b>•</b> |
| <u>S</u> top bits: | 1     | <b>•</b> |
| Elow control:      | None  |          |
|                    | i iz  |          |

#### **Recommended COM Port Settings:**

Bit Rate: 9600 bps Data Bits: 8 Parity Check: None Stop Bit: 1 Flow Control: None

## 3.2 User Mode Configuration

**NOTE:** Because the software for this ADSL Modem/Router is constantly being updated, the following console screens and descriptions are for reference purposes only and may not reflect your console screens exactly.

Once an ADSL connection has been established (see *3.1 COM Port Configuration*), open the Main Menu of the ADSL User Mode Console by pressing <Enter> (make sure that your terminal emulator is the foreground program). The Main Menu of the Console appears as follows:

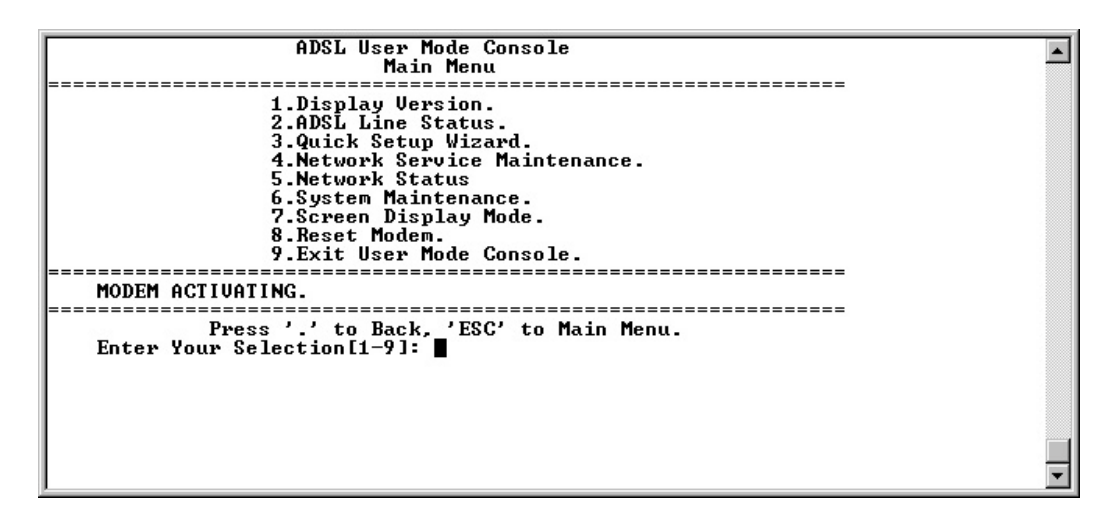

**Troubleshooting:** If the Main Menu does not show up after pressing <Enter>, reset the modem and then try again. For the location of the reset switch, *see 4*. *Reset Switch* in **2.5.2 Rear Panel**.

To set the User Mode, see 3.5 Quick Setup Wizard.

Your ADSL modem/router can support the following operation modes:

- 1. MPoA/Bridged (IETF RFC-1483 Bridged Mode)
- 2. MPoA/Routed (IETF RFC-1483 Routed Mode)
- 3. IPoA (IETF RFC-1577)
- 4. PPPoA/Routed (IETF RFC-2364 Routed Mode)
- 5. PPPoE Relay (IETF RFC-2516)

The Main Menu of the ADSL User Mode Console contains 9 fields:

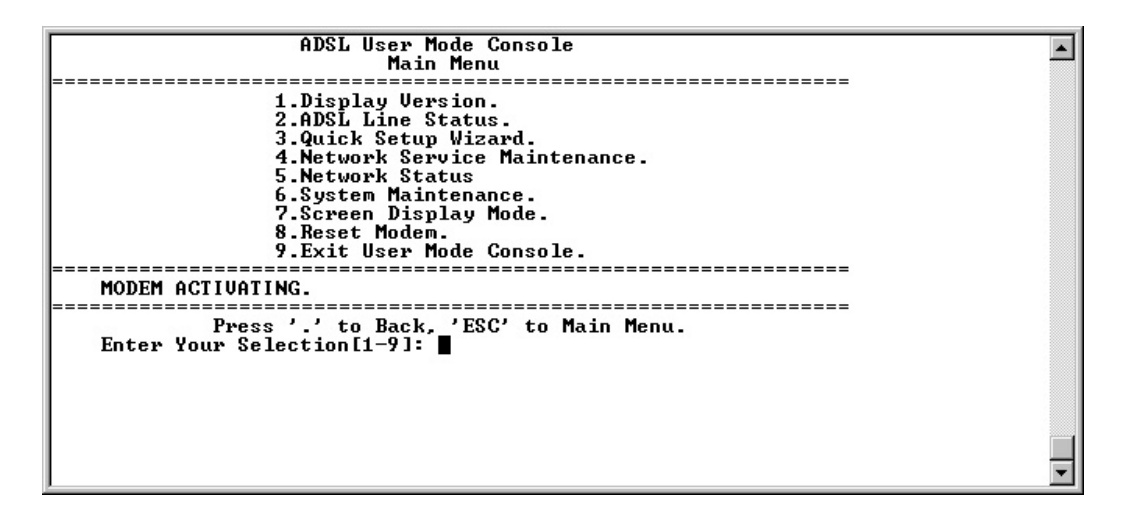

- 1. Display Version: Displays the software version.
- 2. **ADSL Line Status:** Displays and allows changing ADSL line status.
- 3. Quick Setup Wizard: Guides you through network configuration process.
- 4. **Network Service Maintenance:** Provides network service maintenance options.
- 5. Network Status: Provides network monitoring.
- 6. System Maintenance: Allows system update.
- 7. Screen Display Mode: Controls screen display mode (clear/ scrolling).
- 8. Reset Modem: Restarts the ADSL Modem/Router.
- 9. Exit User Mode Console: Enters operator mode console.

### 3.3 Display Version

Display Version shows the system software version.

You may refer to this version number for future firmware update.

| ADSL User Mode Console                                                                                                    |   |
|----------------------------------------------------------------------------------------------------|---|
| Main Menu                                                                                                    |   |
|                                                                                                    |   |
| 1 Display Hansian                                                                                                    |   |
|                                                                                                    |   |
| Z.HDSL Line Status.                                                                                                    |   |
| 3.Quick Setup Wizard.                                                                                                    |   |
| 4.Network Service Maintenance.                                                                                                    |   |
| 5.Network Status                                                                                                    |   |
| 6.System Maintenance.                                                                                                    |   |
| 7.Screen Display Mode.                                                                                                    |   |
| 8. Beset Modem.                                                                                                    |   |
| 9 Evit User Made Console                                                                                                    |   |
|                                                                                                    |   |
| MODEM ACTIMATING                                                                                                    |   |
|                                                                                                    |   |
|                                                                                                    |   |
| Press to Back, 'ESG' to Main Menu.                                                                                                    |   |
| Enter Your Selection[1-y]: 1                                                                                                    |   |
| The start for particular to the start of the start of the |   |
| ADSL MODEM version Ver63111                                                                                                    |   |
| Machine Name:                                                                                                    |   |
| MAC address: 0:20:2b:0:47:20                                                                                                    |   |
|                                                                                                    |   |
| Press Anu Keu to Continue                                                                                                    |   |
| Tross my ney to constituer.                                                                                                    | - |
| 1                                                                                                    |   |

### 3.4 ADSL Line Status

The ADSL Line Status Menu contains 6 fields:

- 1. Power up Time: Displays modem power up time.
- 2. **Protocol:** Displays the ADSL protocol linked to the ADSL Modem/Router after a successful connection.
- 3. ADSL Line sync/no connection: Displays ADSL link status.
- 4. **Downstream/Upstream Data Rate:** Displays ADSL downstream and upstream data rates.
- 5. Disable ADSL Line.
- 6. Enable ADSL Line.

| ADSL User Mode Console<br>ADSL Line Status Menu                                                                                                    | <b></b> |
|----------------------------------------------------------------------------------------------------|---------|
| 1.Power up Time.<br>2.Protocol.<br>3.ADSL Line sync/no connection.<br>4.Downstream/Upstream Data Rate.<br>5.Disable ADSL Line.<br>6.Enable ADSL Line. |         |
| MODEM ACTIVATING.                                                                                                    |         |
| Press '.' to Back, 'ESC' to Main Menu.<br>Enter Your Selection[1-6]: ∎                                                                                |         |
|                                                                                                    |         |
|                                                                                                    | •       |

### 3.4.1 Power up Time

Power up Time displays the time the modem has been up.

| ADSL User Mode Console                  |   |
|-----------------------------------------|---|
|                                         | _ |
| HDSL LINE Status Henu                   |   |
|                                         |   |
| 1 Bouen un Time                         |   |
| 1. Tower up The.                        |   |
| 2.Protocol.                             |   |
| 3 ADSL Line supc/po connection          |   |
| S. I.D. III III Syncy no conneccion.    |   |
| 4.Downstream/Upstream Data Rate.        |   |
| 5 Disable ADSL Line                     |   |
|                                         |   |
| 6.Enable HUSL Line.                     |   |
|                                         |   |
| MODEM ACTINATING                        |   |
| HODEN AGIIVAIING.                       |   |
|                                         |   |
| Pwees ' ' to Back 'FSC' to Main Menu    |   |
|                                         |   |
| Enter Your Selection[1-6]: 1            |   |
|                                         |   |
| a house of stantas                      |   |
| up 2 nours 21 minutes                   |   |
|                                         |   |
| Busse One Van to Continue               |   |
| _ rress my key to continue              |   |
|                                         |   |
| F C C C C C C C C C C C C C C C C C C C |   |
|                                         |   |
|                                         |   |
|                                         |   |
|                                         |   |
|                                         |   |
|                                         | - |

### 3.4.2 Protocol

The ADSL protocol linked to your ADSL modem/router can be displayed by selecting **Protocol**. The ADSL modem/router automatically links to one of the ADSL protocols your service provider may support.

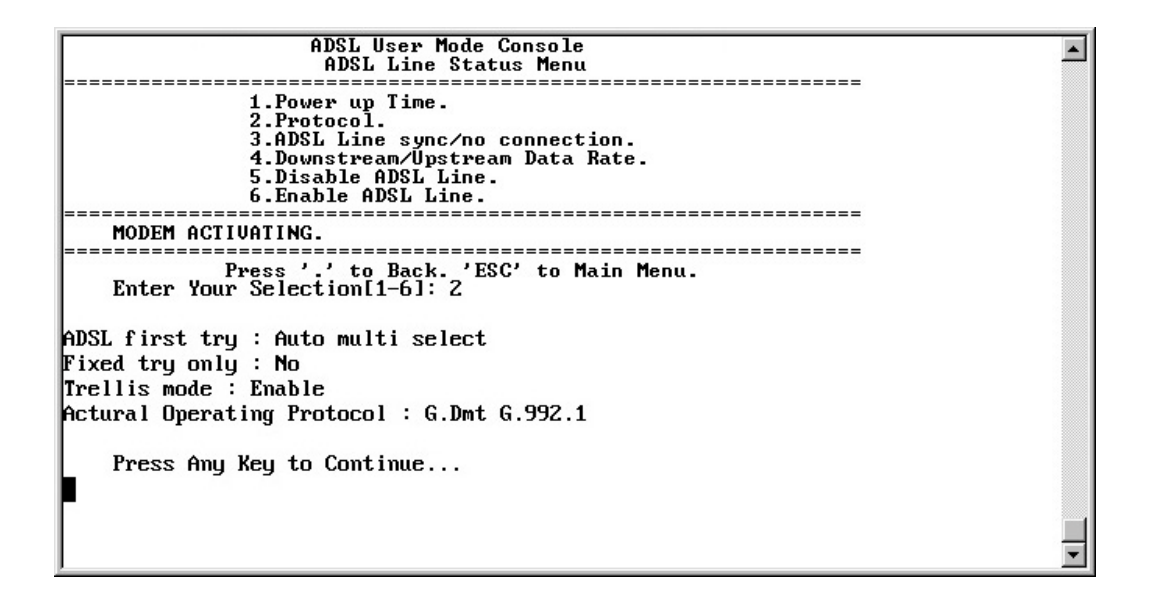

### 3.4.3 ADSL Line Sync/No Connection

From disconnection to successful connection, the ADSL line will go through 5 stages: idle, activating, handshaking, initializing, and showtime. While the first 4 stages indicate disconnection, the final stage–showtime–indicates successful connection, as shown in the following.

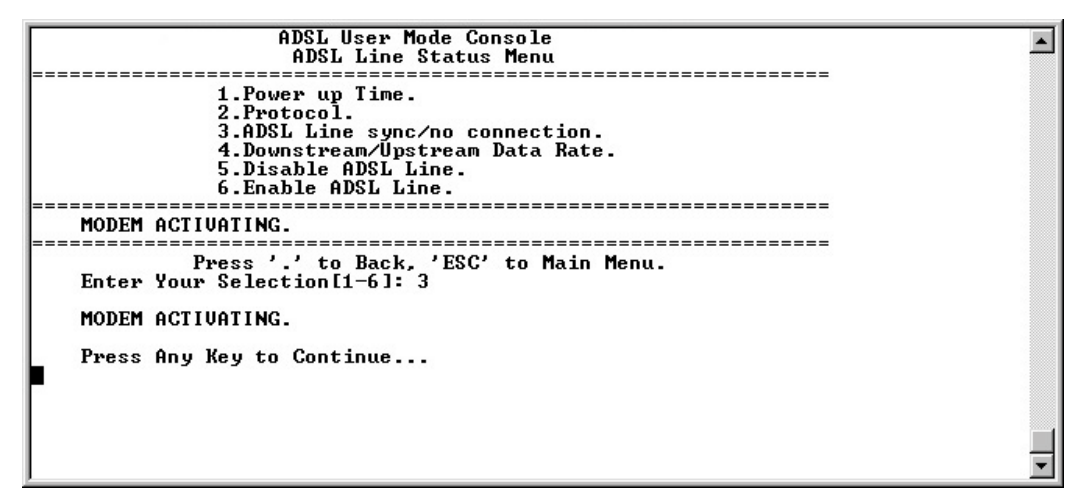

### 3.4.4 Downstream/Upstream Data Rate

The downstream and upstream data rates can be displayed as shown in the following.

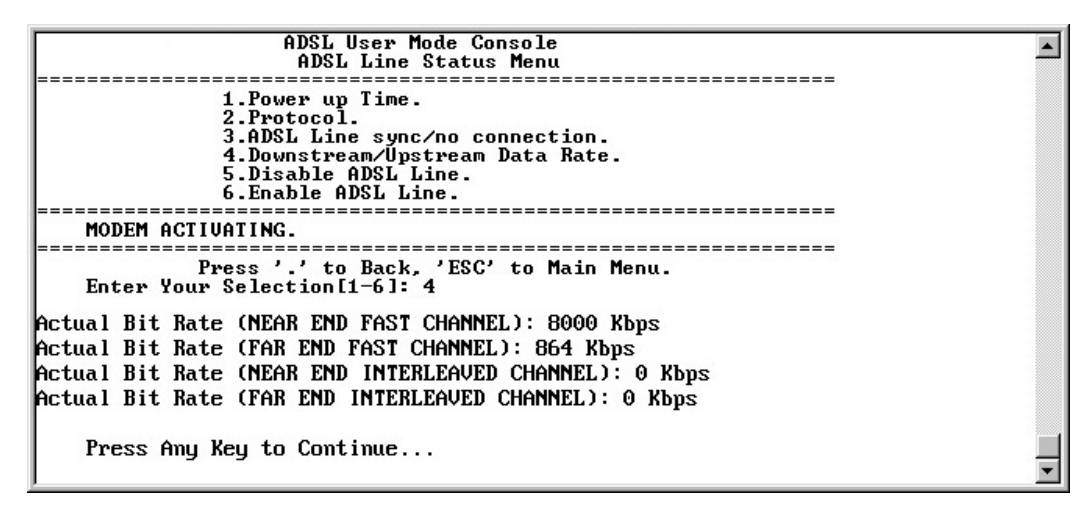

### 3.4.5 Disable ADSL Line

You may disable the ADSL line as shown in the following.

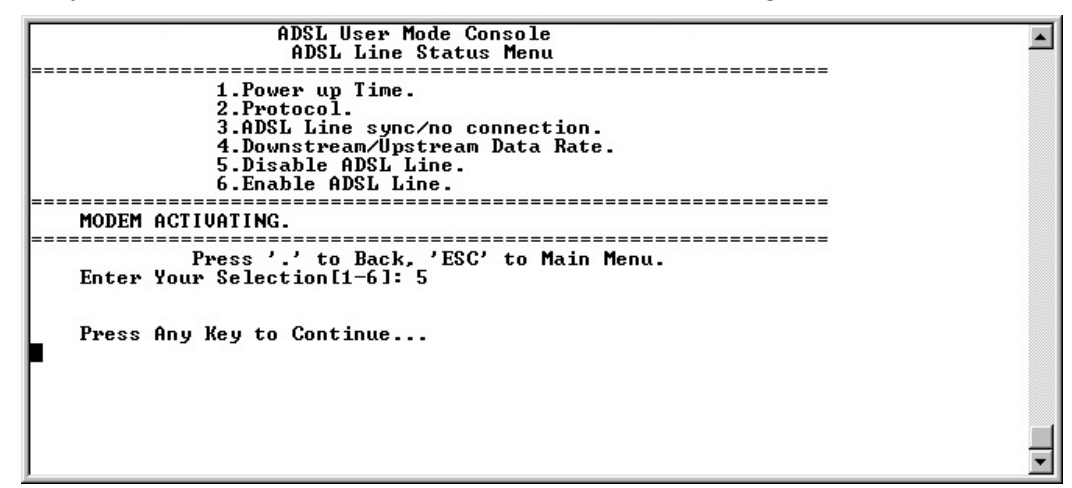

### 3.4.6 Enable ADSL Line

You may enable the ADSL line as shown in the following.

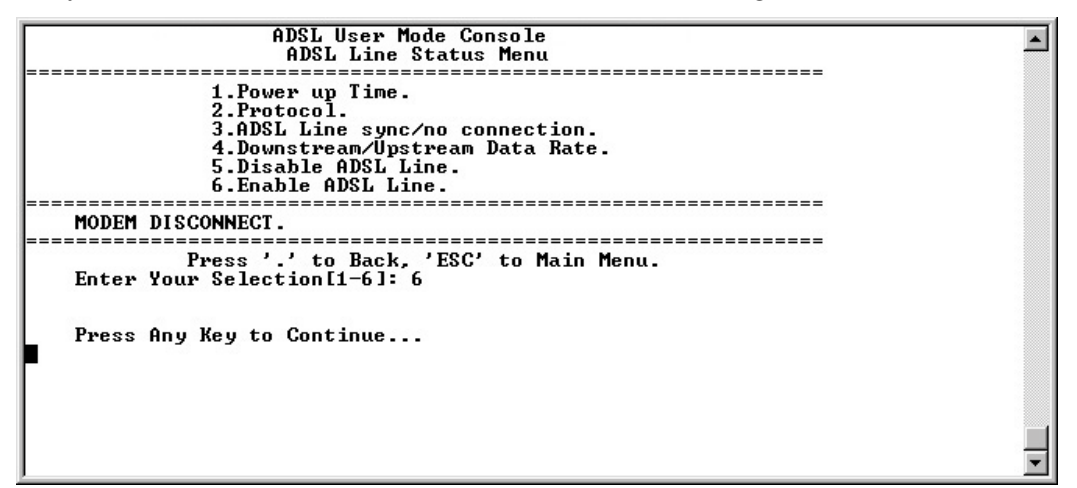

(This page was intentionally left blank.)

### 3.5 Quick Setup Wizard

The Quick Setup Wizard helps you set up your modem/router easily and quickly.

In this menu, there are four items:

- 1. Set Ethernet Configuration
- 2. Set Channel Configuration
- 3. Delete Channel Configuration
- 4. List Channel Configuration

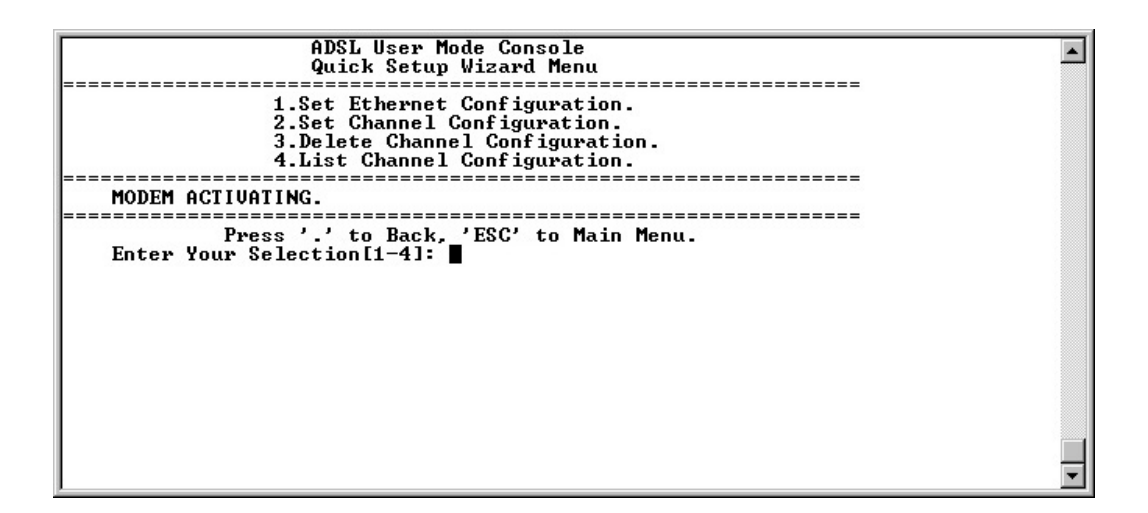

### 3.5.1 Set Ethernet Configuration

The Ethernet interface setting and the user's LAN can be illustrated as follows:

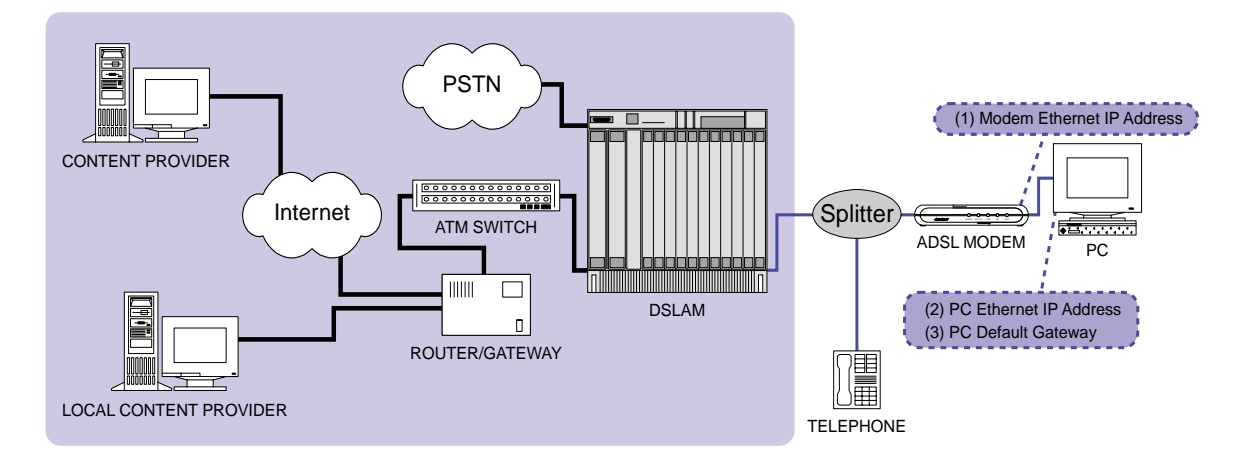

| Ethernet Setup                | Example        | Your Configuration |
|-------------------------------|----------------|--------------------|
| (1) Modem Ethernet IP Address | 192.168.31.228 |                    |
| (2) PC Ethernet IP Address    | 192.168.31.223 |                    |
| (3) PC Default Gateway        | 192.168.31.228 |                    |

Set Ethernet Configuration lets you set the following:

| ADSL User Mode Console<br>Quick Setup Wizard Menu                                                                                 |
|----------------------------------------------------------------------------------------------------|
| 1.Set Ethernet Configuration.<br>2.Set Channel Configuration.<br>3.Delete Channel Configuration.<br>4.List Channel Configuration. |
| MODEM ACTIVATING.                                                                                                    |
| Press '.' to Back, 'ESC' to Main Menu.<br>Enter Your Selection[1-4]: 1                                                            |
| Ethernet IP Address : 192.168.31.228                                                                                              |
| Subnet Mask Address : ff:ff:60                                                                                                    |
| Enter Ethernet IP Address(Example 192.168.1.1, ESC:Cancel.): 192.168.31.228                                                       |
| Enter Subnet Mask (Example ff:ff:60, ESC:Cancel.): ff:ff:ff:00                                                                    |
| Changes will not work correctly until restart ADSL Modem!                                                                         |
| Do you want to Save Configuration(y/n, Default:y, ESC:Cancel.)? y                                                                 |
| Save Configuration Information<br>Updating flash filing system<br>.1e0000 131072:100<br>done                                      |
| Press Any Key to Continue                                                                                                    |

**NOTE:** The Ethernet IP address is 192.168.1.1 using the Web Console interface when either RFC1483/Bridged or RFC2516/Relay Modes is used.

### 3.5.2 Set Channel Configuration

Your ADSL modem/router provides five channel operation modes: RFC-1483/ Bridged, RFC-1483/Routed, RFC-1577, RFC-2364/Routed, and RFC-2516/Relay.

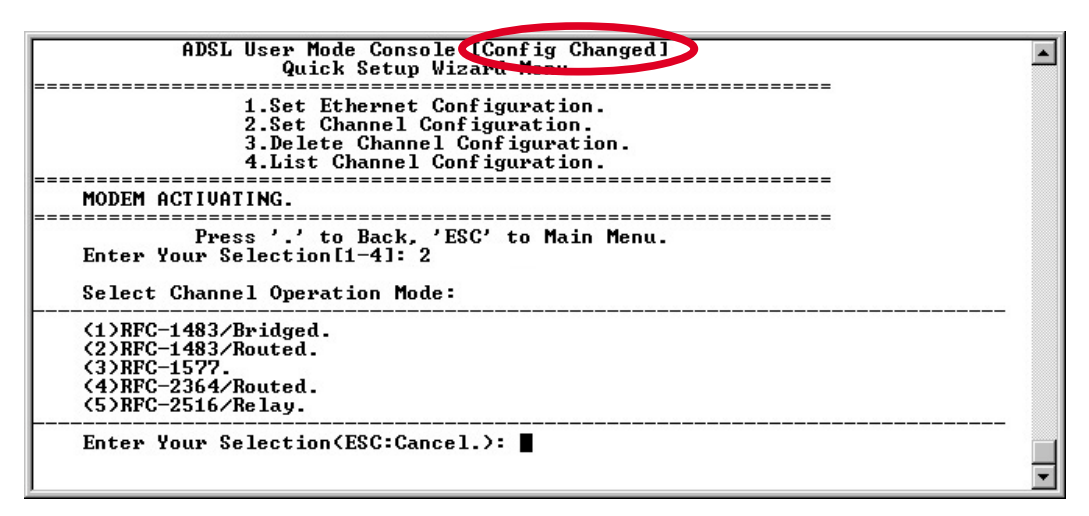

**NOTE:** "[Config Changed]" as encircled in the preceding figure indicates that the configuration has been modified but not yet implemented. Any configuration changes made will be available only after the modem has been restarted. This applies to all configuration changes made with the ADSL User Mode Console.

This modem provides 16 Permanent Virtual Channels (PVCs). You may select either **Bridged** or **routed** mode.

#### Bridged Mode

In **Bridged** mode, your ADSL modem/router acts as a connection or "bridge" between WAN (ADSL network) and LAN and forwards packets between them.

#### Routed Mode

In **Routed** mode, your ADSL modem/router is responsible for making decisions about the best routes or which of several paths network (or Internet) traffic will follow. You may assign the best route using **3.6.2 Routing Table Maintenance**.

*See* Sections 3.5.2.1–3.5.2.5 for details on the different channel operation mode configurations.

- 1. RFC-1483/Bridged (Section 3.5.2.1)
- 2. RFC-1483/Routed (Section 3.5.2.2)
- 3. RFC-1577 (Section 3.5.2.3)
- 4. RFC-2364/Routed (Section 3.5.2.4)
- 5. RFC-2516/Relay (Section 3.5.2.5)

#### 3.5.2.1 RFC-1483/Bridged

#### **Setup Wizard**

The network configuration for RFC-1483/Bridged mode can be illustrated as follows.

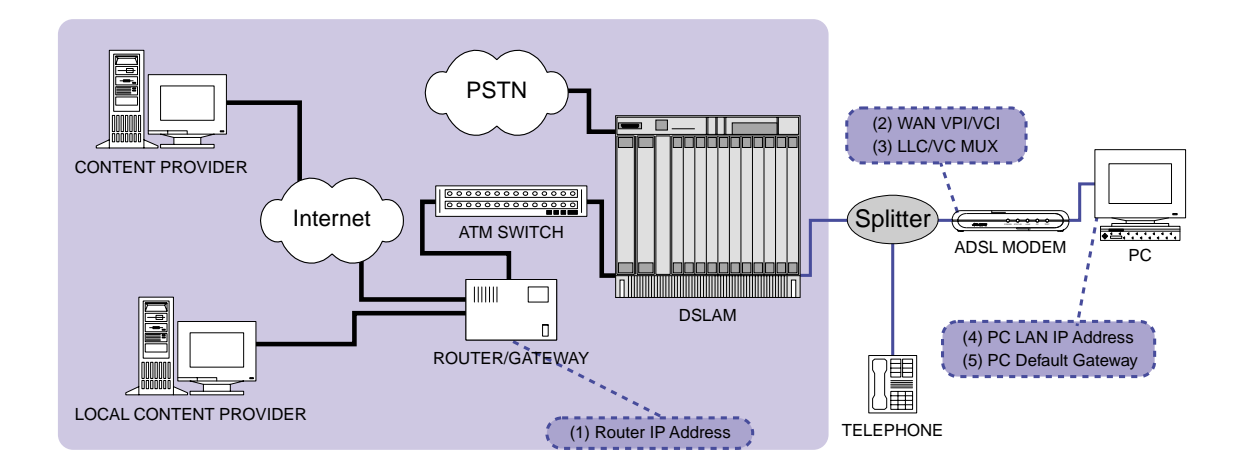

| RFC-1483/Bridged (MPoA) Setup | Example       | Your Configuration         |
|-------------------------------|---------------|----------------------------|
| (1) Router IP Address         | 192.168.3.1   | (For Service Provider Use) |
| (2) WAN VPI/VCI               | 14/32         | (Provided by ISP)          |
| (3) LLC/VC MUX                | 1 (LLC)       | (Provided by ISP)          |
| (4) PC LAN IP Address         | 192.168.3.223 |                            |
| (5) PC Default Gateway        | 192.168.3.1   |                            |

**NOTE:** Writing down your network configuration (information supplied by your ISP or Internet Service Provider) in the preceding table would help you gain a clearer view of your network.

To set up the ADSL Modem/Router for RFC-1483/Bridged mode, do the following steps:

- 1. Select RFC-1483/Bridged.
- 2. Enter the Channel.
- 3. Select Multiplexing Mode
- 4. Enter VPI\*.
- 5. Enter VCI\*.
- 6. Save configuration.
- 7. Restart modem.

```
*When VPI=0, VCI=32–65535; when VPI≠0. VCI=0–65535
```

**NOTE:** New configuration will take effect only after the modem restarts. Further changes may still be made on other configurations before you restart the modem.

```
(1)RFC-1483/Bridged.
(2)RFC-1483/Routed.
(3)RFC-1577.
(4)RFC-2364/Routed.
(5)RFC-2516/Relay.
Enter Your Selection(ESC:Cancel.): 1
Enter Channel No.(1~16, ESC:Cancel.): 1
Select Multiplexing Mode:(1)LLC Encapsulation.(2)UC Based Multiplexing.
Enter Your Selection(ESC:Cancel.): 1
Enter VPI (0~255, ESC:Cancel.): 1
Enter UPI (0~255, ESC:Cancel.): 32
Changes will not work correctly until restart ADSL Modem!
Do you want to Save Configuration(y/n, Default:y, ESC:Cancel.)? y
Save Configuration Information...
Press Any Key to Continue...
```

#### 3.5.2.2 RFC-1483/Routed

#### **Setup Wizard**

The network configuration for RFC-1483/Routed mode can be illustrated as follows.

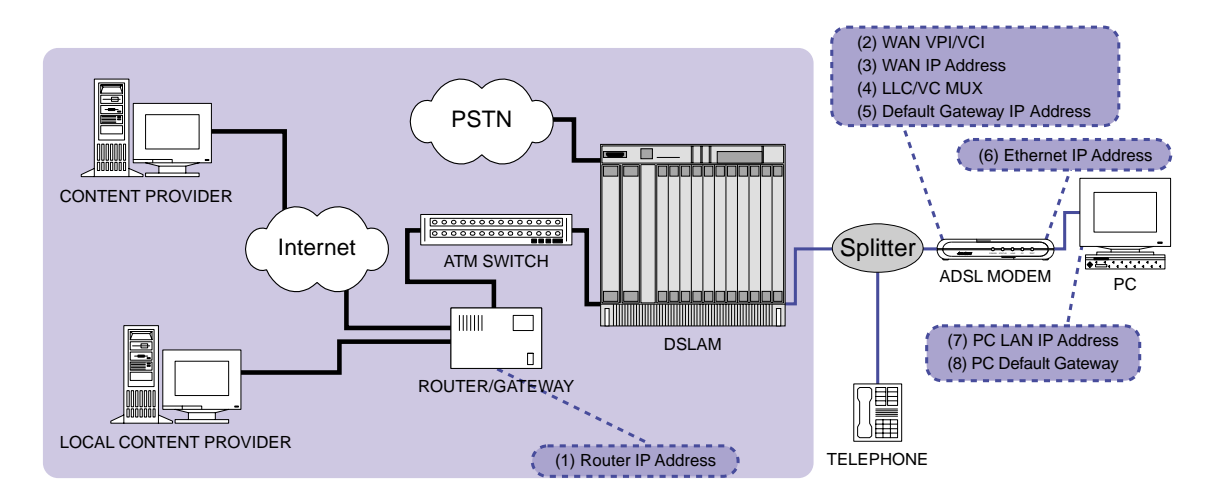

| RFC-1483/Routed Setup          | Example        | Your Configuration         |
|--------------------------------|----------------|----------------------------|
| (1) Router IP Address          | 192.168.3.1    | (For Service Provider Use) |
| (2) WAN VPI/VCI                | 14/32          |                            |
| (3) WAN IP Address             | 192.168.3.223  |                            |
| (4) LLC/VC MUX                 | 1 (LLC)        |                            |
| (5) Default Gateway IP Address | 192.168.3.1    |                            |
| (6) Ethernet IP Address        | 192.168.31.228 |                            |
| (7) PC LAN IP Address          | 192.168.31.223 |                            |
| (8) PC Default Gateway         | 192.168.31.228 |                            |

**NOTE:** Writing down your network configuration (information supplied by your service provider) in this table would help you gain a clearer view of your network.

To set up the your ADSL modem/router for RFC-1483/Routed mode, do the following steps.

- 1. Select RFC-1483/Routed.
- 2. Enter Channel.
- 3. Enter Multiplexing Mode.
- 4. Enter VPI\*.
- 5. Enter VCI\*.
- 6. Enter WAN IP address.
- 7. Enter WAN subnet address.
- 8. Decide whether to use NAT or not.
- 9. Save configuration.
- 10. Restart the modem.

\*When VPI=0, VCI=32–65535; when VPI≠0. VCI=0–65535

#### NOTES:

- (1) Set up Ethernet Configuration first (see 3.5.1 Set Ethernet Configuration).
- (2) Set up Default Gateway in **Edit Routing Table** (*see* **3.6.2 Routing Table Maintenance**).
- (3) New configuration will take effect only after the modem restarts. Further changes may still be made on other configurations before you restart the modem.

```
Enter Your Selection(ESC:Cancel.): 2

Enter Channel No.(1~16, ESC:Cancel.): 1

Select Multiplexing Mode:(1)LLC Encapsulation.(2)UC Based Multiplexing.

Enter Your Selection(ESC:Cancel.): 1

Enter UPI (0~255, ESC:Cancel.): 14

Enter UCI (32~4095, ESC:Cancel.): 32

Enter WAN IP Address(Example 192.168.1.1, ESC:Cancel.): 192.168.31.228

Enter Subnet Mask (Example ff:ff:ff:00, ESC:Cancel.): ff:ff:ff:00

Do you want to use NAT(y/n, Default:n, ESC:Cancel.): y

Changes will not work correctly until restart ADSL Modem!

Do you want to Save Configuration(y/n, Default:y, ESC:Cancel.)? y

Save Configuration Information...

Press Any Key to Continue...
```

#### 3.5.2.3 RFC-1577

#### **Setup Wizard**

The network configuration for RFC-1577 mode can be illustrated as follows.

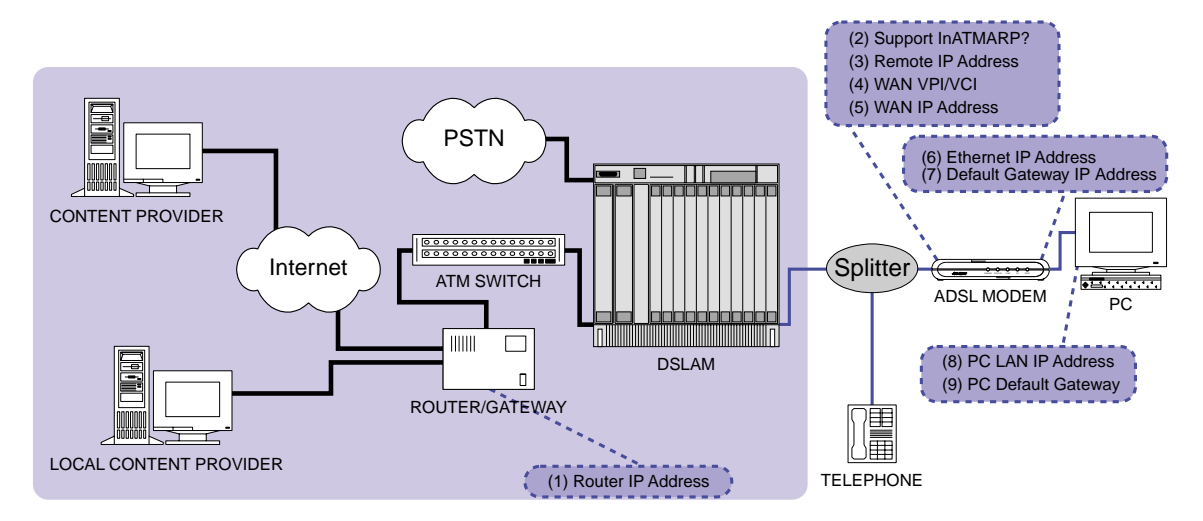

| RFC-1577 Setup                 | Example 1      | Example 2      | Your Configuration         |
|--------------------------------|----------------|----------------|----------------------------|
| (1) Router IP Address          | 192.168.3.1    | 192.168.3.1    | (for Service Provider Use) |
| (2) Support InATMARP?          | Yes            | No             |                            |
| (3) Remote IP Address          | N/A            | 192.168.3.2    |                            |
| (4) WAN VPI/VCI                | 14/32          | 14/32          |                            |
| (5) WAN IP Address             | 192.168.3.223  | 192.168.3.223  |                            |
| (6) Ethernet IP Address        | 192.168.31.228 | 192.168.31.228 |                            |
| (7) Default Gateway IP Address | 192.168.3.1    | 192.168.3.1    |                            |
| (8) PC LAN IP Address          | 192.168.31.223 | 192.168.31.223 |                            |
| (9) PC Default Gateway         | 192.168.31.228 | 192.168.31.228 |                            |

**NOTE:** Writing down your network configuration (information supplied by your service provider) in this table would help you gain a clearer view of your network.

To set up your ADSL modem/router for RFC-1577 mode, do the following steps:.

- 1. Select **RFC-1577**.
- 2. Enter Channel.
- 3. Enter VPI\*.
- 4. Enter VCI\*.
- 5. Enter WAN IP address.
- 6. Enter WAN subnet address.
- Check if your service provider's IPoA supports InATMARP server. If not, press "n" to use ARP and enter the remote IP address. If yes, press "y" to go to the next step directly.
- 8. Decide whether to use NAT or not.
- 9. Save configuration.
- 10. Restart the modem.

\*When VPI=0, VCI=32–65535; when VPI≠0. VCI=0–65535

#### **NOTES:**

- (1) Set up Ethernet Configuration first (see 3.5.1 Set Ethernet Configuration).
- (2) Set up Default Gateway in **Edit Routing Table** (*see* **3.6.2 Routing Table Maintenance**).
- (3) New configuration will take effect only after the modem restarts. Further changes may still be made on other configurations before you restart the modem.

```
Select Channel Operation Mode:
(1)RFC-1483/Bridged.
(2)RFC-1483/Routed.
(3)RFC-1577.
(4)RFC-2364/Routed.
(5)RFC-2516/Relay.
Enter Your Selection(ESC:Cancel.): 3
Enter Channel No.(1~16, ESC:Cancel.): 1
Enter UPI (0~255, ESC:Cancel.): 1
Enter UPI (0~255, ESC:Cancel.): 14
Enter UCI (32~4095, ESC:Cancel.): 32
Enter WAN IP Address(Example 192.168.1.1, ESC:Cancel.): 192.168.3.223
Enter Subnet Mask (Example ff:ff:ff:00, ESC:Cancel.): ff:ff:ff:00
Do you want to use InATMARP(y/n,Default:y, ESC:Cancel.): y
Do you want to use NAT(y/n, Default:n, ESC:Cancel.)? y
Changes will not work correctly until restart ADSL Modem!
Do you want to Save Configuration(y/n, Default:y, ESC:Cancel.)? y
Save Configuration Information...
Press Any Key to Continue...
```

#### 3.5.2.4 RFC-2364/Routed

#### **Setup Wizard**

The network configuration for RFC-2364/Routed mode can be illustrated as follows.

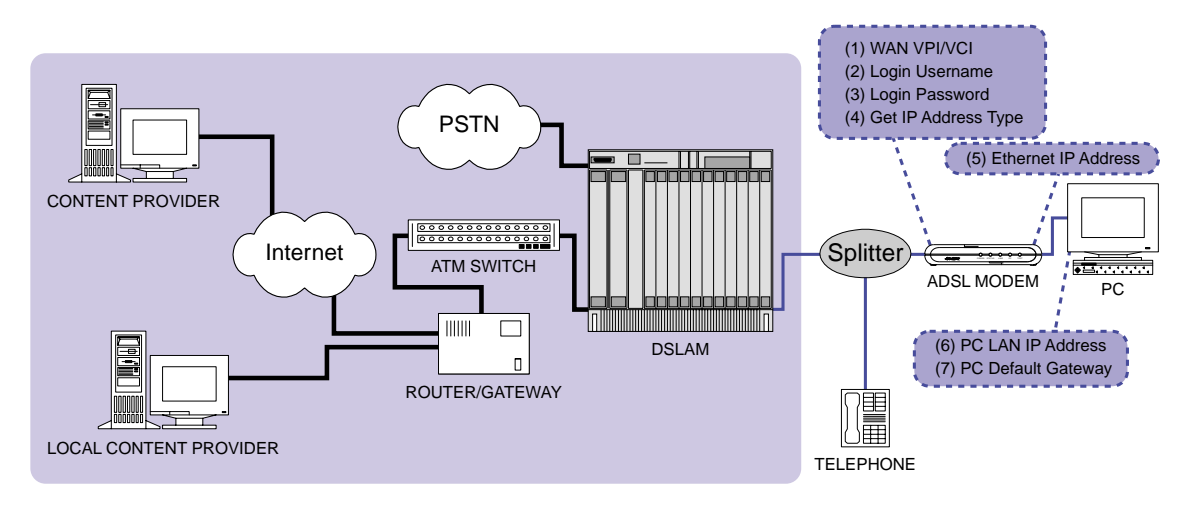

| RFC-2364/Routed Setup    | Example              | Your Configuration         |
|--------------------------|----------------------|----------------------------|
| (1) WAN VPI/VCI          | 14/32                | (For Service Provider Use) |
| (2) Login User Name      | adsl                 |                            |
| (3) Login Password       | adsl                 |                            |
| (4) Get IP Address Type  | 1 (Service Provider) |                            |
| (5) Ethernet IP Address  | 192.168.31.228       |                            |
| (6) PC's LAN IP Address  | 192.168.31.223       |                            |
| (7) PC's Default Gateway | 192.168.31.228       |                            |

**NOTE:** Writing down your network configuration (information supplied by your service provider) in this table would help you gain a clearer view of your network.

To set up the your ADSL modem/router for RFC-2364/Routed mode, do the following steps.

- 1. Select RFC-2364/Routed.
- 2. Enter Channel.
- 3. Enter VPI\*.
- 4. Enter VCI\*.
- 5. Enter login user name.
- 6. Enter login password and then confirm.
- 7. Select authentication (get IP address type). If you select "customize", you must enter WAN IP and WAN subnet.
- 8. Decide whether to use NAT or not.
- 9. Save configuration.
- 10. Restart the modem.

\*When VPI=0, VCI=32-65535; when VPI≠0. VCI=0-65535

#### **NOTES:**

- (1) Set up Ethernet Configuration first (see 3.5.1 Set Ethernet Configuration).
- (2) New configuration will take effect only after the modem restarts. Further changes may still be made on other configurations before you restart the modem.

| Select Channel Operation Mode:                                                                             |   |
|----------------------------------------------------------------------------------------------------|---|
| (1)RFC-1483/Bridged.<br>(2)RFC-1483/Routed.<br>(3)RFC-1577.<br>(4)RFC-2364/Routed.<br>(5)RFC-2516/Relay.   | _ |
| Enter Your Selection(ESC:Cancel.): 4                                                                       | - |
| Enter Channel No.(1~16, ESC:Cancel.): 1                                                                    |   |
| Enter UPI <0~255, ESC:Cancel.>: 14                                                                         |   |
| Enter UCI (32~4095, ESC:Cancel.): 32                                                                       |   |
| Enter User Name(ESC:Cancel.): ads1                                                                         |   |
| Enter Password: ****                                                                                       |   |
| Confirm Password: ****                                                                                     |   |
| Obtain the WAN IP Address from:(1)Service Provider. (2)Customized.<br>Enter Your Selection(ESC:Cancel.): 1 |   |
| Do you want to use NAT(y/n, Default:n, ESC:Cancel.)? y                                                     |   |
| Changes will not work correctly until restart ADSL Modem!                                                  |   |
| Do you want to Save Configuration(y/n, Default:y, ESC:Cancel.)? y                                          |   |
| Save Configuration Information                                                                             |   |
| Press Any Key to Continue                                                                                  |   |

### 3.5.2.5 RFC-2516/Relay

#### **Setup Wizard**

The network configuration for RFC-2516/Relay mode can be illustrated as follows.

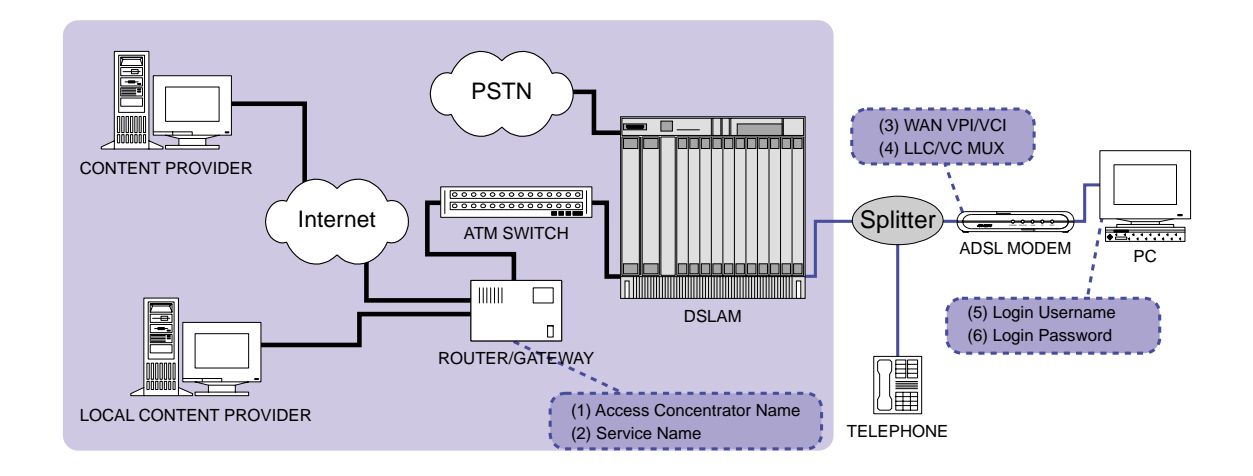

| RFC-2516/Relay Setup         | Example       | Your Configuration |
|------------------------------|---------------|--------------------|
| (1) Access Concentrator Name | ADSL_TEST_SVR |                    |
| (2) Service Name             | Test          |                    |
| (3) WAN VPI/VCI              | 14/32         |                    |
| (4) LLC/VC MUX               | 1 (LLC)       |                    |
| (5) Login Username           | Test          |                    |
| (6) Login Password           | Test          |                    |

**NOTE:** Writing down your network configuration (information supplied by your service provider) in this table would help you gain a clearer view of your network.

To set up your ADSL modem/router for RFC-2516/Relay mode, do the following steps.

- 1. Select RFC-2516/Relay.
- 2. Enter the Channel.
- 3. Select Multiplexing Mode
- 4. Enter VPI\*.
- 5. Enter VCI\*.
- 6. Save configuration.
- 7. Restart the modem.

```
*When VPI=0, VCI=32–65535; when VPI≠0. VCI=0–65535
```

**NOTE:** New configuration will take effect only after the modem restarts. Further changes may still be made on other configurations before you restart the modem.

**IMPORTANT!** Besides configuring the modem with the Setup Wizard, you also need to install a PPPoE client program. The Login User Name, Login Password, Access Concentrator Name, and Service Name are set in the PPPoE client program. If you are not sure how to do this, please consult your service provider.

```
Select Channel Operation Mode:
(1)RFC-1483/Bridged.
(2)RFC-1483/Routed.
(3)RFC-25164/Routed.
(5)RFC-2516/Relay.
Enter Your Selection(ESC:Cancel.): 5
Enter Channel No.(1~16, ESC:Cancel.): 1
Select Multiplexing Mode:(1)LLC Encapsulation.(2)UC Based Multiplexing.
Enter Your Selection(ESC:Cancel.): 2
Enter UPI (0~255, ESC:Cancel.): 14
Enter UPI (0~255, ESC:Cancel.): 32
Changes will not work correctly until restart ADSL Modem!
Do you want to Save Configuration(y/n, Default:y, ESC:Cancel.)? y
Save Configuration Information...
```
### 3.5.3 Delete Channel Configuration

Delete Channel Configuration lets you delete your channel configuration.

| Quick Setup Wizard Menu                                                                                                    |  |
|----------------------------------------------------------------------------------------------------|--|
| 1.Set Ethernet Configuration.<br>2.Set Channel Configuration.<br>3.Delete Channel Configuration.<br>4.List Channel Configuration.         |  |
| MODEM ACTIVATING.                                                                                                    |  |
| Press '.' to Back, 'ESC' to Main Menu.<br>Enter Your Selection[1-4]: 3                                                                    |  |
| Channel=01, Operation Mode= MRFC1577 , UPI= 255 , UCI= 32 .<br>WAN IP Address: 192.1.2.3<br>WAN Subnet Mask: ff:ff:ff:0.<br>Use InATMARP. |  |
| Channel 02, No Configuration Information!                                                                                                 |  |
| Channel 03, No Configuration Information!                                                                                                 |  |
| Channel 04, No Configuration Information!                                                                                                 |  |
| Channel 05, No Configuration Information!                                                                                                 |  |
| Channel 06, No Configuration Information!                                                                                                 |  |
| Channel 07, No Configuration Information!                                                                                                 |  |
| Channel 08, No Configuration Information!                                                                                                 |  |
| Channel 09, No Configuration Information!                                                                                                 |  |
| Channel 10, No Configuration Information!                                                                                                 |  |
| Channel 11, No Configuration Information!                                                                                                 |  |
| Channel 12, No Configuration Information!                                                                                                 |  |
| Channel 13, No Configuration Information!                                                                                                 |  |
| Channel 14, No Configuration Information!                                                                                                 |  |
| Channel 15, No Configuration Information!                                                                                                 |  |
| Channel 16. No Configuration Information!                                                                                                 |  |

### 3.5.4 List Channel Configuration

**List Channel Configuration** lets you list existing channel configuration or configurations in your ADSL modem/router.

| ADSL User Mode Console<br>Quick Setup Wizard Menu                                                                                 |
|----------------------------------------------------------------------------------------------------|
| 1.Set Ethernet Configuration.<br>2.Set Channel Configuration.<br>3.Delete Channel Configuration.<br>4.List Channel Configuration. |
| MODEM ACTIVATING.                                                                                                    |
| Press '.' to Back, 'ESC' to Main Menu.<br>Enter Your Selection[1-4]: 4                                                            |
| Do you want to List all Channels(y/n, Default:y, ESC:Cancel.)? y                                                                  |
| Channel=01, Operation Mode= MRFC1483/Bridged, UPI= 0 , UCI= 32 .<br>Multiplexing Mode: LLC Encapsulation.                         |
| Channel 02, No Configuration Information!                                                                                         |
| Channel 03, No Configuration Information!                                                                                         |
| Channel 04, No Configuration Information!                                                                                         |
| Channel 05, No Configuration Information!                                                                                         |
| Channel 06, No Configuration Information!                                                                                         |
| Channel 07, No Configuration Information!                                                                                         |
| Channel 08, No Configuration Information!                                                                                         |
| Channel 09, No Configuration Information!                                                                                         |
| Channel 10, No Configuration Information!                                                                                         |
| Channel 11, No Configuration Information!                                                                                         |
| Channel 12, No Configuration Information!                                                                                         |
| Channel 13, No Configuration Information!                                                                                         |
| Channel 14, No Configuration Information!                                                                                         |
| Channel 15, No Configuration Information!                                                                                         |
| Channel 16, No Configuration Information!                                                                                         |
| Press Any Key to Continue                                                                                                    |

## 3.6 Network Service Maintenance

The Network Service Maintenance Menu contains the following fields:

- 1. ARP Table Maintenance.
- 2. Routing Table Maintenance.
- 3. DHCP Server Configuration.
- 4. NAT Configuration

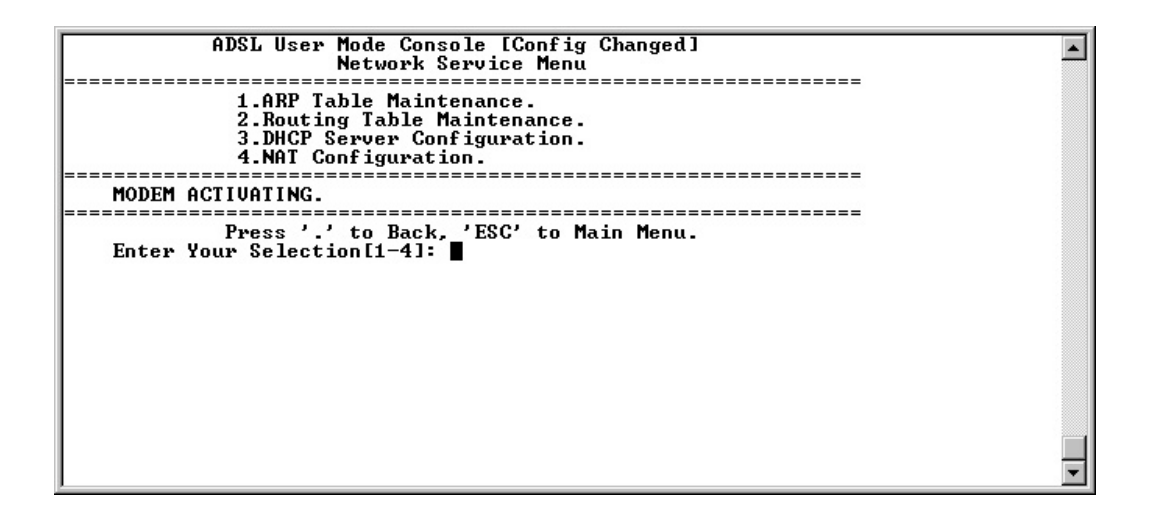

## 3.6.1 ARP Table Maintenance

ARP Table Maintenance lets you list, edit, or delete the ARP table.

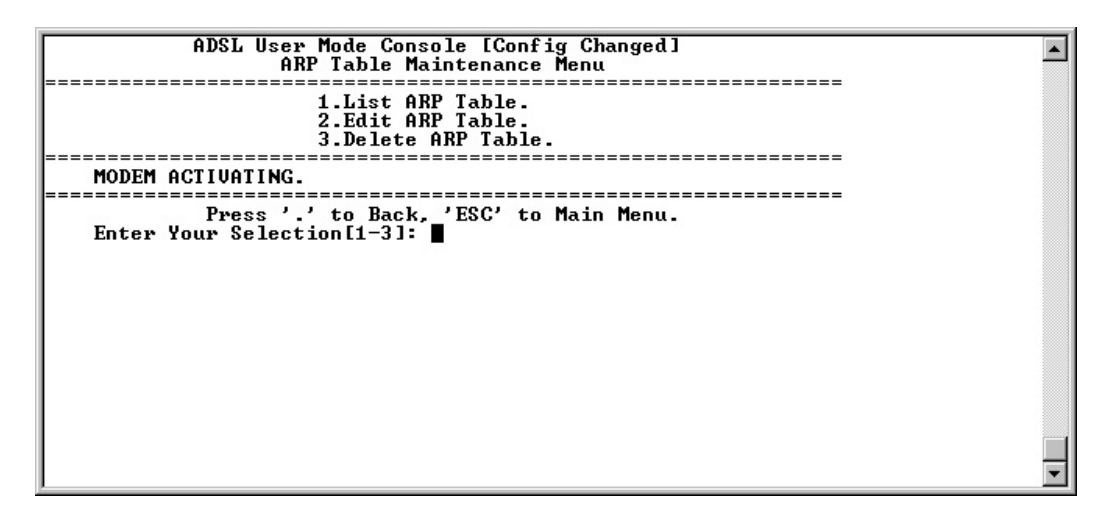

# 3. ADSL User Mode Console

### 3.6.1.1 List ARP Table

This option lets you view the ARP (Address Resolution Protocol) information stored in your ADSL modem/router.

| [ARP Monitor]                 |                                                                            |
|-------------------------------|----------------------------------------------------------------------------|
| add ethernet 192.168.1.1      | L 00:20:2b:00:47:20 # forever                                              |
| Do you want to refresh displa | ay(y∕n, Default:y, ESC:Cancel.)? ∎                                         |
|                               |                                                                            |
|                               |                                                                            |
|                               |                                                                            |
|                               |                                                                            |
|                               |                                                                            |
|                               |                                                                            |
|                               |                                                                            |
|                               |                                                                            |
|                               |                                                                            |
|                               | [ARP Monitor]<br>add ethernet 192.168.1.1<br>Do you want to refresh displa |

### 3.6.1.2 Edit ARP Table

This option lets you add or edit the ARP information stored in your ADSL modem/ router.

|      | ADSL User Mode Console<br>ARP Table Maintenance Menu                         |   |
|------|------------------------------------------------------------------------------|---|
|      | 1.List ARP Table.<br>2.Edit ARP Table.<br>3.Delete ARP Table.                |   |
|      | MODEM ACTIVATING.                                                            |   |
|      | Press '.' to Back, 'ESC' to Main Menu.<br>Enter Your Selection[1-3]: 2       |   |
| # e1 | thernet ARP table is empty                                                   |   |
| [    | Enter Destination Address(Example 192.168.1.1, ESC:Cancel.): 192.168.1.1     |   |
| 20   | Enter MAC Address (Example 00:20:2b:00:47:00, ESC: Cancel.): 00:20:2b:00:47: |   |
|      | Press Any Key to Continue                                                    | · |

## 3.6.1.3 Delete ARP Table

This option lets youdelete the ARP information stored in your ADSL modem/router.

|     | ADSL User Mode Console<br>ARP Table Maintenance Menu<br>               | •        |
|-----|------------------------------------------------------------------------|----------|
|     | MODEM ACTIVATING.                                                      |          |
|     | Press '.' to Back, 'ESC' to Main Menu.<br>Enter Your Selection[1-3]: 3 |          |
| arp | add ethernet 192.168.1.1 00:20:2b:00:47:20 # forever                   |          |
|     | Do you want to Delete all ARP Table(y∕n, Default:y, ESC:Cancel.)? ∎    | <b>I</b> |

### 3.6.2 Routing Table Maintenance

**Routing Table Maintenance** lets you list, edit, or delete the routing information stored in your ADSL modem/router.

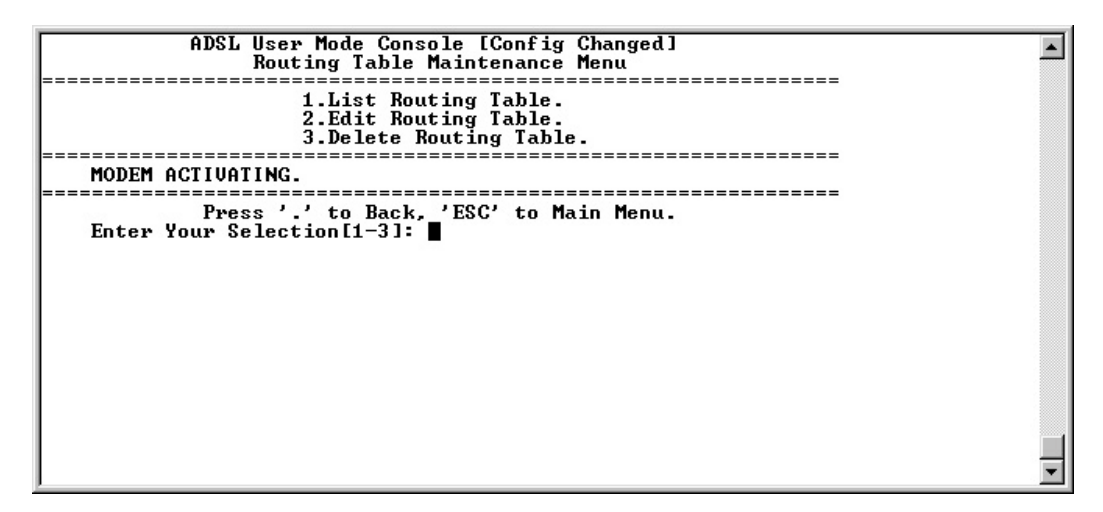

### 3.6.2.1 List Routing Table

This option lets you view the routing information stored in your ADSL modem/ router.

| <b>[</b> ] | Routi      | ng  | Table]                    |             |                                                                                  |
|------------|------------|-----|---------------------------|-------------|----------------------------------------------------------------------------------|
| route      | add<br>add |     | 192.168.31.0<br>15.2.22.0 | 192.168.3.1 | ff:ff:ff:00 16 # RIP 1m03s/2m via ppp2<br>ff:ff:ff:00 16 # RIP 1m03s/2m via ppp2 |
| route      | add        |     | 15.2.21.0                 | 192.168.3.1 | ff:ff:ff:00 16 # RIP 1m03s/2m via ppp2                                           |
| route      | add        | -   | 15.2.18.0                 | 192.168.3.1 | ff:ff:ff:00 16 # RIP 1m03s/2m via ppp2                                           |
| route      | add        |     | 15.2.17.0                 | 192.168.3.1 | ff:ff:ff:00 16 # RIP 1m03s/2m via ppp2                                           |
| route      | add        | •   | 15.2.16.0                 | 192.168.3.1 | ff:ff:ff:00 16 # RIP 1m03s/2m via ppp2                                           |
| route      | add        | -   | 15.2.15.0                 | 192.168.3.1 | ff:ff:ff:00 16 # RIP 1m03s/2m via ppp2                                           |
| route      | add        | - 1 | 14.2.4.0                  | 192.168.3.1 | ff:ff:ff:00 2 # RIP 2m33s/3m via ppp_2                                           |
| route      | add        |     | 14.2.3.0                  | 192.168.3.1 | ff:ff:ff:00 2 # RIP 2m33s/3m via ppp_2                                           |
| route      | add        | •   | 14.2.2.0                  | 192.168.3.1 | ff:ff:ff:00 2 # RIP 2m33s/3m via ppp_2                                           |
| route      | add        | -   | 14.2.1.0                  | 192.168.3.1 | ff:ff:ff:00 2 # RIP 2m33s/3m via ppp_2                                           |
| route      | add        | -11 | 14.1.22.0                 | 192.168.3.1 | ff:ff:ff:00 8 # RIP 2m33s/3m via ppp_2                                           |
| route      | add        |     | 14.1.21.0                 | 192.168.3.1 | ff:ff:ff:00 8 # RIP 2m33s/3m via ppp_2                                           |
| route      | add        | •   | 14.1.18.0                 | 192.168.3.1 | ff:ff:ff:00 8 # RIP 2m33s/3m via ppp_2                                           |
| route      | add        |     | 14.1.17.0                 | 192.168.3.1 | ff:ff:ff:00 8 # RIP 2m33s/3m via ppp_2                                           |
| route      | add        | - 1 | 14.1.15.0                 | 192.168.3.1 | ff:ff:ff:00 8 # RIP 2m33s/3m via ppp_2                                           |
| route      | add        |     | 14.1.14.0                 | 192.168.3.1 | ff:ff:ff:00 8 # RIP 2m33s/3m via ppp_2                                           |
| route      | add        | •   | 14.2.13.0                 | 192.168.3.1 | ff:ff:ff:00 2 # RIP 2m33s/3m via ppp_2                                           |
| route      | add        | -   | 14.2.12.0                 | 192.168.3.1 | ff:ff:ff:00 2 # RIP 2m33s/3m via ppp_2                                           |
| route      | add        | •   | 14.2.11.0                 | 192.168.3.1 | ff:ff:ff:00 2 # RIP 2m33s/3m via ppp_2                                           |
| route      | add        |     | 14.2.10.0                 | 192.168.3.1 | ff:ff:ff:00 2 # RIP 2m33s/3m via ppp_2                                           |
| route      | add        | •   | 14.2.9.0                  | 192.168.3.1 | ff:ff:ff:00 2 # RIP 2m33s/3m via ppp_2                                           |
| route      | add        | •   | 14.2.8.0                  | 192.168.3.1 | ff:ff:ff:00 2 # RIP 2m33s/3m via ppp_2                                           |
| route      | add        | •   | 14.2.7.0                  | 192.168.3.1 | ff:ff:ff:00 2 # KIP 2m33s/3m via ppp_2                                           |
| route      | add        |     | 14.2.6.0                  | 192.168.3.1 | ff:ff:ff:00 2 # KIP 2m33s/3m via ppp_2                                           |
| route      | add        | •   | 14.2.5.0                  | 192.168.3.1 | tt tt tt 100 Z # KIP 2m33s/3m via ppp_2                                          |
| route      | add        | •   | 14.1.13.0                 | 192.168.3.1 | 11:11:11:00 8 # KIP 2m33s/3m via ppp_2                                           |
| route      | add        | •   | 14.1.12.0                 | 192.168.3.1 | 11:11:11:00 8 # KIP 2m33s/3m via ppp_2                                           |
|            |            |     |                           |             | _                                                                                |
|            |            |     |                           |             | <u> </u>                                                                         |

### 3.6.2.2 Edit Routing Table

This option lets you edit the routing information stored in your ADSL modem/ router.

Normal Setup (User Configuration)

| ADSL User Mode Console [Config Changed]                                     |
|-----------------------------------------------------------------------------|
|                                                                             |
| 1.List Routing Table.<br>2.Edit Routing Table.<br>3.Delete Routing Table.   |
| MODEM ACTIVATING.                                                           |
| Press '.' to Back, 'ESC' to Main Menu.<br>Enter Your Selection[1-3]: 2      |
| Routing table is empty                                                      |
| Enter Name Index for Edit (ESC:Cancel.): ads1                               |
| Enter Destination Address(Example 192.168.1.1, ESC:Cancel.): 192.168.1.0    |
| Enter Subnet Mask (Example ff:ff:ff:00, ESC:Cancel.): ff:ff:ff:00           |
| Enter Gateway Address(Example 192.168.2.1, ESC:Cancel.): 192.168.100.1      |
| Do you want to setup the cost of the route (y/n, Default:n, ESC:Cancel.)? n |
| Do you want to Save Configuration(y/n, Default:y, ESC:Cancel.)?             |

Special Case (When setting up the default gateway IP adsress)

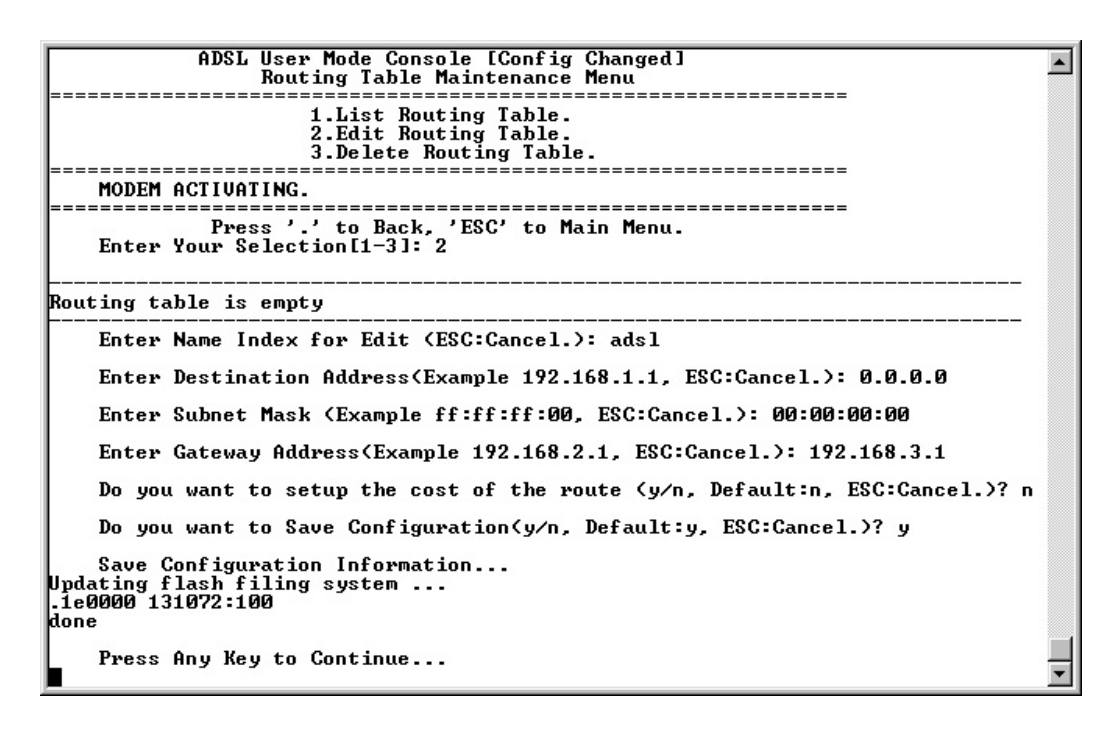

### 3.6.2.3 Delete Routing Table

This option lets you delete the routing information stored in your ADSL modem/ router and then save your configuration. Follow the on-screen prompts to confirm or cancel deletion of the routing table.

## 3.6.3 DHCP Server Configuration

**DHCP Server Configuration** lets you set up, list, and flush DHCP Server Configuration, and list DHCP server lease IP status.

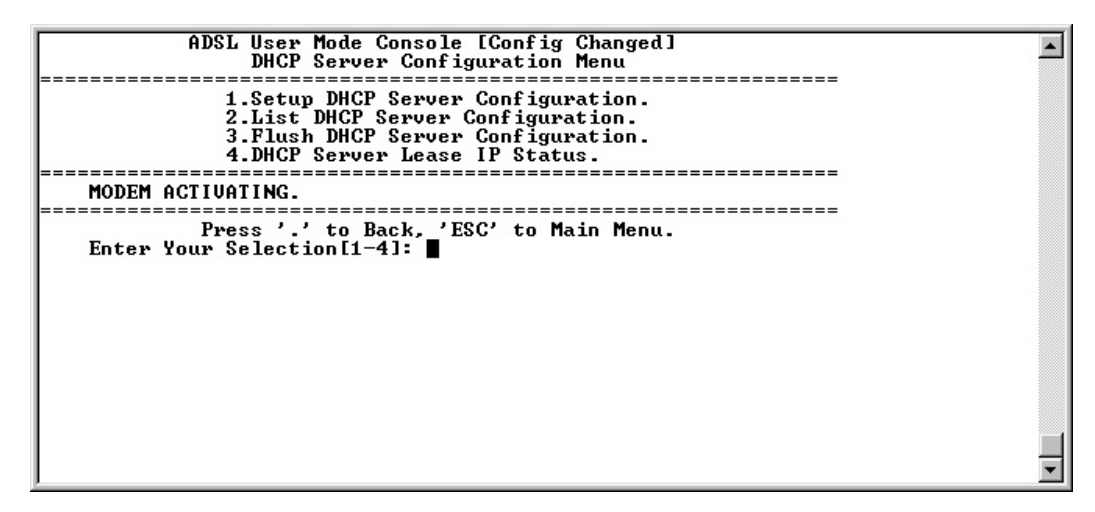

### DHCP

Dynamic Host Configuration Protocol (DHCP) provides a framework for passing configuration information to hosts on a TCP/IP network. DHCP is based on the Bootstrap Protocol (BOOTP), adding capability of automatic allocation of reusable network addresses and additional configuration options.

### Scope

DHCP can involve three different types of entities on a given network — DHCP servers, DHCP clients, and DHCP relays. This user's guide only describes the intended operation and interfaces to a DHCP server of your ADSL modem/router.

### 3.6.3.1 Setup DHCP Server Configuration

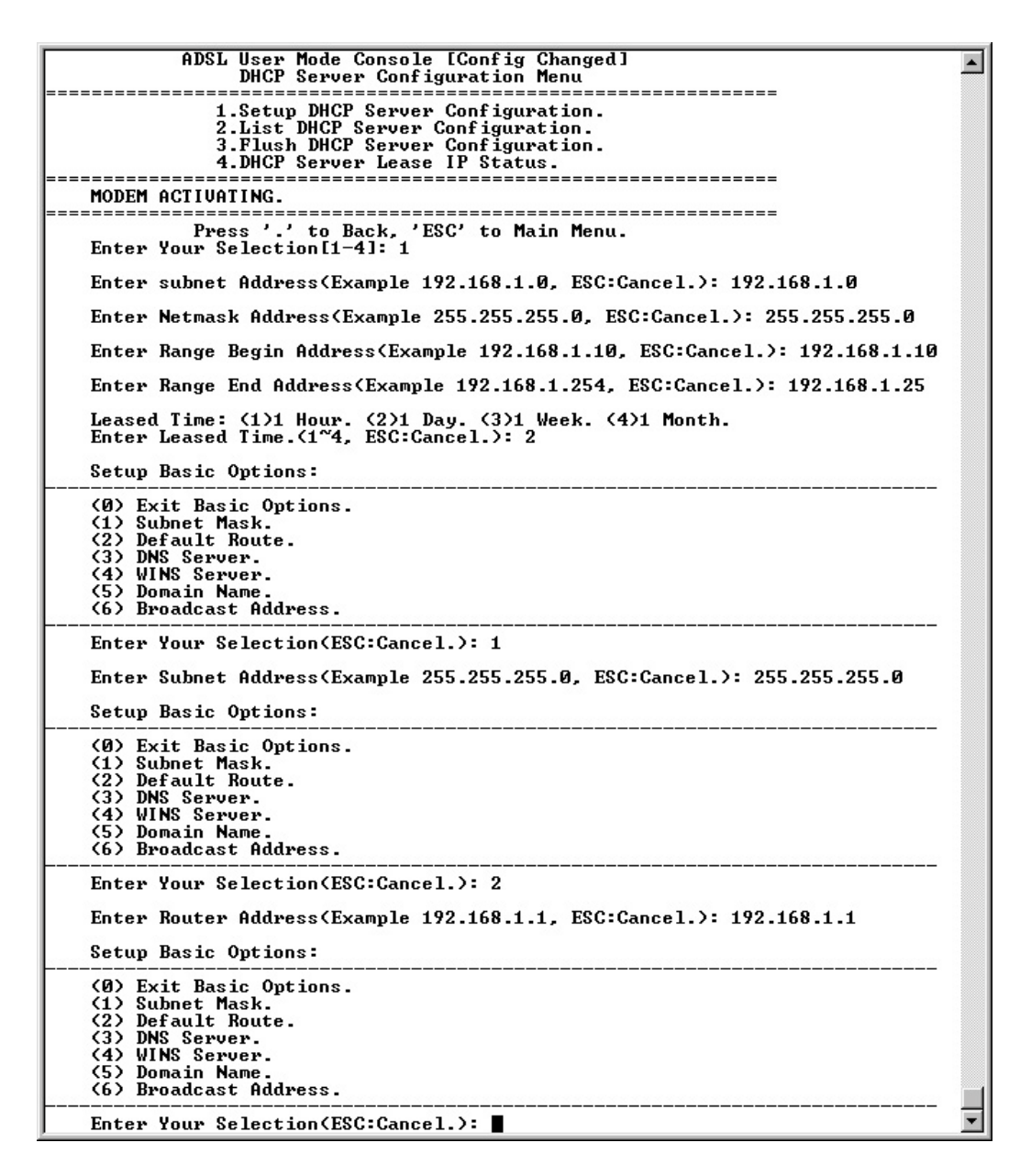

### **Setup Basic Options**

#### (0) Exit Basic Options

This option lets you exit from the basic option configuration and prompts you for confirmation on the saving of your configuration.

#### (1) Subnet Mask

This option specifies the client's subnet mask as per RFC 950. If no subnet mask option is provided anywhere in scope, DHCP will use the subnet mask from the subnet declaration for the network on which an address is being assigned. However, any subnet-mask option declaration that is in scope for the address being assigned will override the subnet mask specified in the subnet declaration.

# 3. ADSL User Mode Console

#### (2) Default Route

This option lets you specify a list of IP addresses for routers on the client's subnet. Routers should be listed in the order of preference.

#### (3) DNS Server

This option lets you specify a list of Domain Name System (STD 13, RFC1035) name servers available to the client. Servers should be listed in the order of preference.

#### (4) WINS Server

This option lets you specify a primary and/or secondary Windows Internet Name Service (WINS) address to use on the client's subnet.

#### (5) Domain Name

This option lets you specify the domain name the client should use when resolving hostnames through the Domain Name System.

#### (6) Broadcast Address

This option lets you specify the broadcast address to use on the client's subnet.

### 3.6.3.2 List DHCP Server Configuration

This option lets you list the current DHCP Server Configuration stored in your ADSL modem/router.

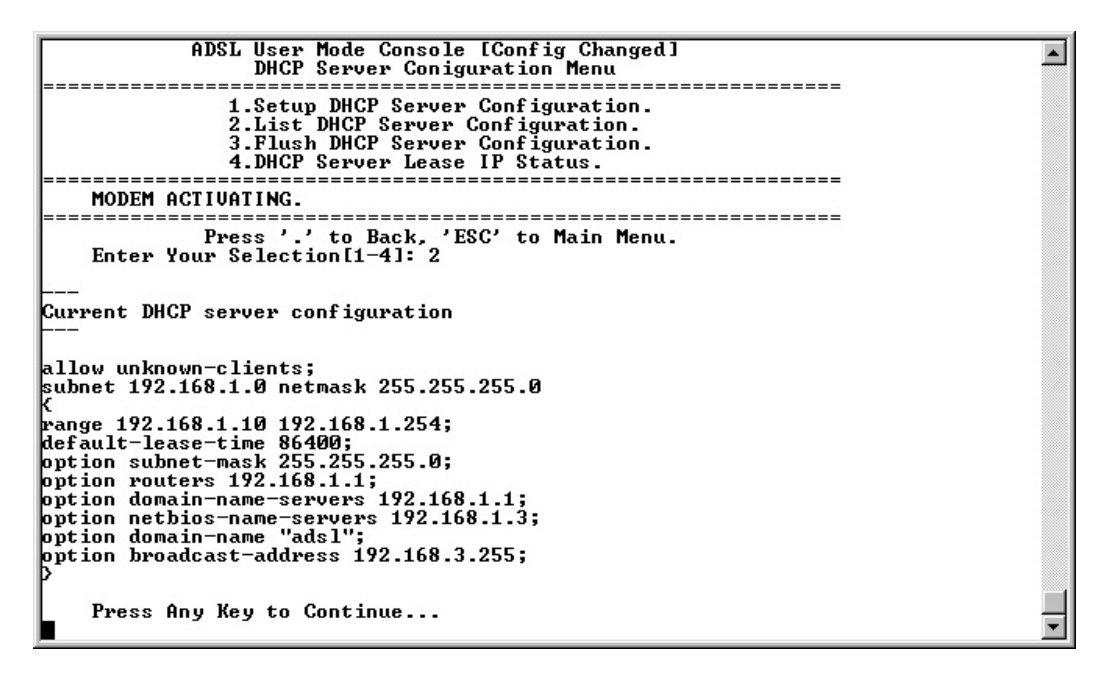

### 3.6.3.3 Flush DHCP Server Configuration

This option lets you flush the current DHCP Server Configuration stored in your ADSL modem/router.

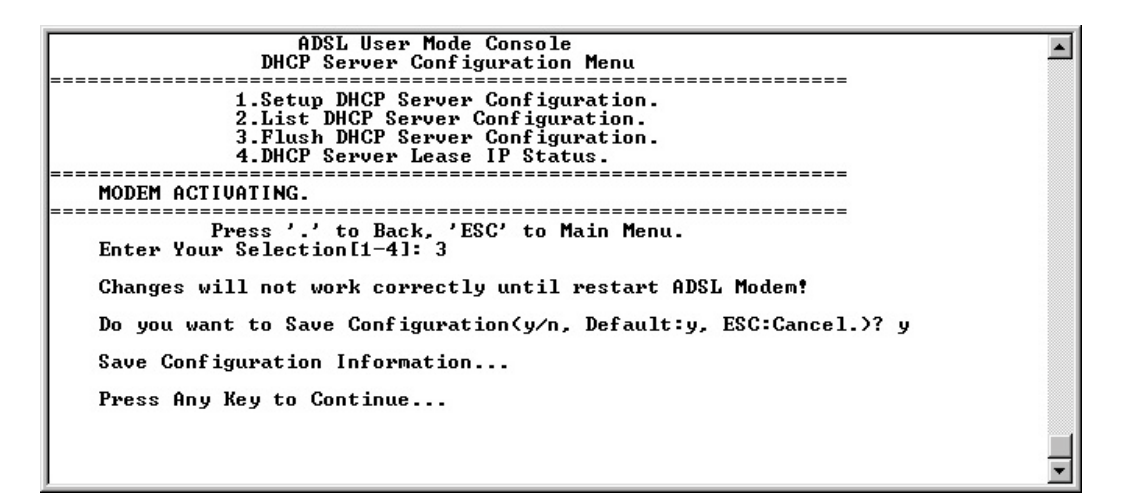

### 3.6.3.4 DHCP Server Lease IP Status

This option lets you list the current DHCP lease IP status stored in your ADSL modem/router.

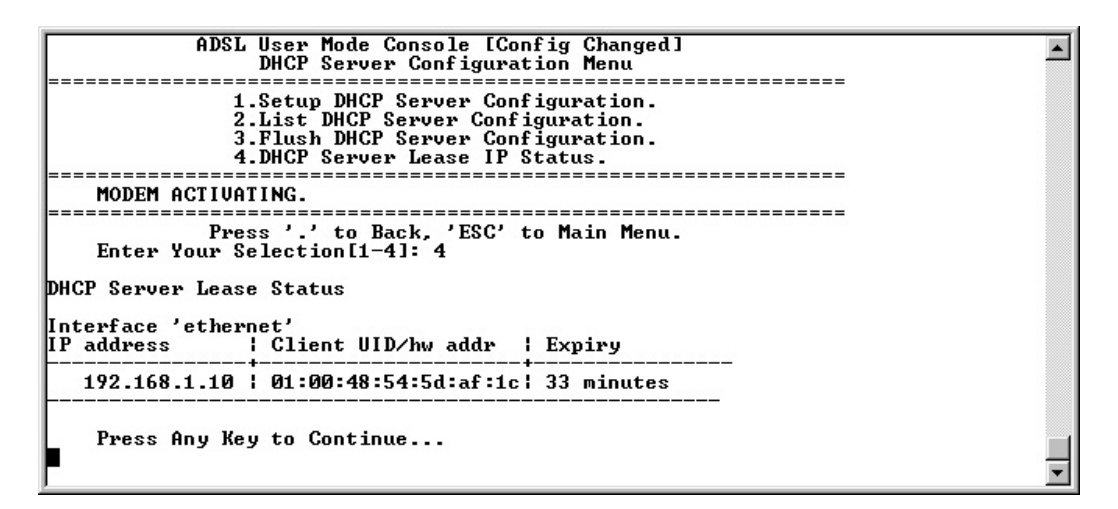

## 3.6.4 NAT Configuration

**NAT Configuration** lets you list NAT channels, list/edit/delete port mapping, and list/set up application support. *See* **3.5.2.2 RFC-1483/Routed**, **3.5.2.3RFC-1577**, or **3.5.2.4 RFC-2364/Routed** to enable/disable NAT.

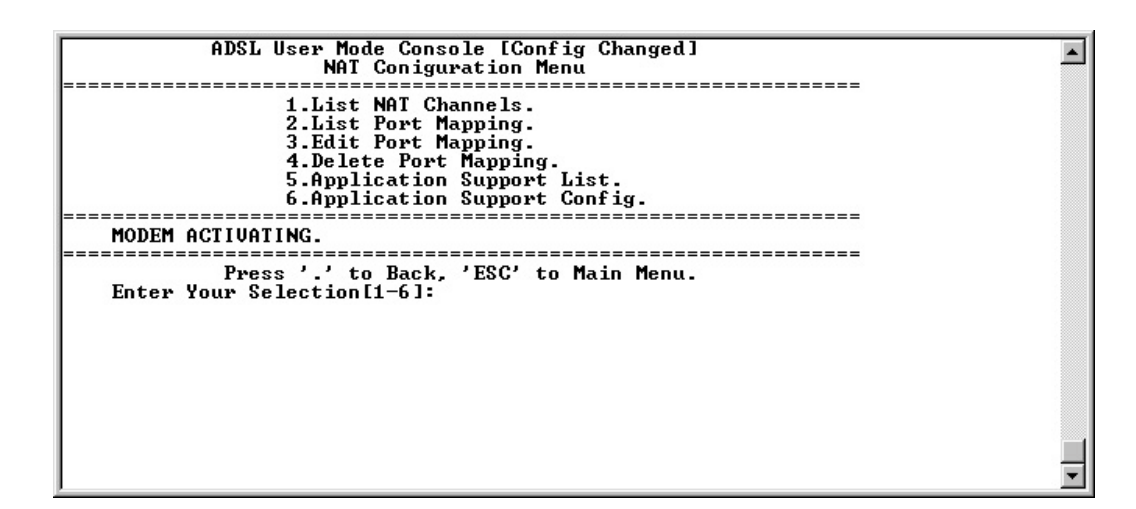

### NAT

NAT stands for Network Address Translation and your modem/router implements Network Address Port Translation (NAPT), also known as IP Masquerading.

This involves translating IP addresses in packets passing between a private local area network and a public internet. Many addresses on the local network are mapped to a single externally visible address on the public internet. This reduces the number of addresses that have to be visible on the internet, saving addresses from the ever decreasing global pool, as well as providing a transparent routing solution to end hosts trying to communicate from disparate routing realms.

### Scope

This specification of NAT is targeted at systems which connect a small local area network(for example, a few tens of machines) to an internet, where the internet connection provides only a single IP address. As well as allowing hosts on the private network to originate connections to hosts on the public network, your modem/router's NAT can be optionally configured to allow incoming connections from the public network to specific hosts on the private network. Because some application protocols embed IP addresses in the payloads of packets, your modem/router's NAT also provides a mechanism for adding gateways to handle these protocols.

### 3.6.4.1 List NAT Channels

This option lets you list the current NAT channels stored in your ADSL modem/ router.

| ADSL User Mode Console [Config Changed]                                                                                                    |  |
|----------------------------------------------------------------------------------------------------|--|
| NAT Configuration Menu                                                                                                    |  |
|                                                                                                    |  |
| 1 List NOT Chappels                                                                                                    |  |
| O List Bart Manuels.                                                                                                    |  |
| 2.List Fort happing.                                                                                                    |  |
| 3.Edit Port Mapping.                                                                                                    |  |
| 4.Delete Port Mapping.                                                                                                    |  |
| 5.Application Support List.                                                                                                    |  |
| 6.Application Support Config.                                                                                                    |  |
|                                                                                                    |  |
| MODEM ACTIVATING                                                                                                    |  |
|                                                                                                    |  |
| Puese 1 / to Pack / FCC/ to Main Many                                                                                                    |  |
| Fress. to back, ESC to hain hend.                                                                                                    |  |
| Enter Your Selection LI-6J: 1                                                                                                    |  |
|                                                                                                    |  |
| Channel=01, MRFC1483/Routed,14/32, Interface= r1.                                                                                                    |  |
|                                                                                                    |  |
| Press Any Key to Continue                                                                                                    |  |
|                                                                                                    |  |
| F Contraction of the second second se |  |
|                                                                                                    |  |
| 1                                                                                                    |  |
| 1                                                                                                    |  |
| 1                                                                                                    |  |
|                                                                                                    |  |

### 3.6.4.2 List Port Mapping

This option lets you list the current port mappings stored in your ADSL modem/ router.

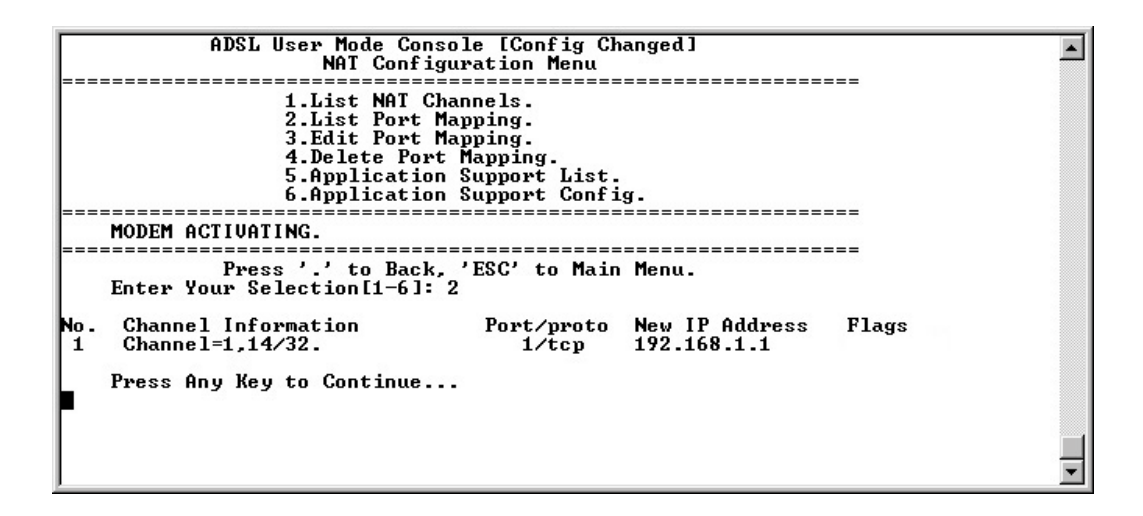

### 3.6.4.3 Edit Port Mapping

This option lets you edit the current port mappings stored in your ADSL modem/ router.

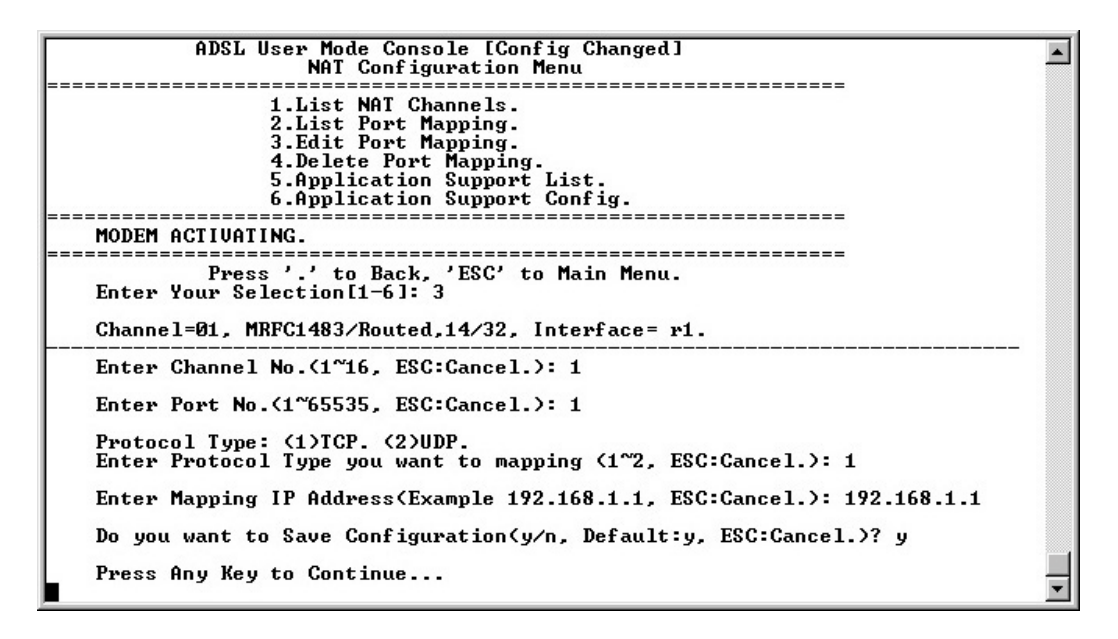

### 3.6.4.4 Delete Port Mapping

This option lets you delete the current port mappings stored in your ADSL modem/ router.

| ADSL User Mode Console [Config Changed]<br>NAT Configuration Menu                                                                                              | <b></b> |  |  |  |  |
|----------------------------------------------------------------------------------------------------|---------|--|--|--|--|
| 1.List NAT Channels.<br>2.List Port Mapping.<br>3.Edit Port Mapping.<br>4.Delete Port Mapping.<br>5.Application Support List.<br>6.Application Support Config. |         |  |  |  |  |
| MODEM ACTIVATING.                                                                                                    |         |  |  |  |  |
| Press '.' to Back, 'ESC' to Main Menu.<br>Enter Your Selection[1-6]: 4                                                                                         |         |  |  |  |  |
| No. Channel Information Port/proto New IP Address Flags<br>1 Channel=1,14/32. 1/tcp 192.168.1.1                                                                |         |  |  |  |  |
| Enter No.to Delete(ESC:Cancel.): 1                                                                                                    |         |  |  |  |  |
| Do you want to Save Configuration(y/n, Default:y, ESC:Cancel.)? y                                                                                              |         |  |  |  |  |
| Saving configurationConfiguration saved.                                                                                                    |         |  |  |  |  |
| Press Any Key to Continue                                                                                                    | -       |  |  |  |  |

### 3.6.4.5 Application Support List

This option lets you list the current applications supporting NAT that are installed in your ADSL modem/router.

| ODEL Heen Mode Cancels [Config Changed]                                                                                                    |         |
|----------------------------------------------------------------------------------------------------|---------|
| Host user houe consult coning changed                                                                                                    | <b></b> |
| NH1 Configuration nenu                                                                                                    |         |
|                                                                                                    |         |
| 1.List NAT Channels.                                                                                                    |         |
| 2.List Port Mapping.                                                                                                    |         |
| 3.Edit Port Mapping.                                                                                                    |         |
| 4.Delete Port Mapping.                                                                                                    |         |
| 5.Application Support List.                                                                                                    |         |
| 6 Application Support Config                                                                                                    |         |
|                                                                                                    |         |
| MODEM ACTINATING                                                                                                    |         |
|                                                                                                    |         |
| Duran ( ) to Dark (ECC) to Main Many                                                                                                    |         |
| Fress . to Back, ESC to Main Menu.                                                                                                    |         |
| Enter Your Selection[1-6]: 5                                                                                                    |         |
|                                                                                                    |         |
| 2 S2D D                                                                                                    |         |
| Applications status :                                                                                                    |         |
| and the set of the set of the set |         |
| nmt(NetMeeting) : YES.                                                                                                    |         |
| rtsp(RealNetworks/QuickTime) : YES.                                                                                                    |         |
| ·····                                                                                                    |         |
|                                                                                                    |         |
| Press Anu Keu to Continue                                                                                                    |         |
|                                                                                                    | -       |
|                                                                                                    |         |

### 3.6.4.6 Application Support Config.

This option lets you set up applications supporting NAT that are stored in your ADSL modem/router. Currently, your modem/router supports Microsoft® NetMeeting, RealNetworks®, and Apple Computer, Inc.'s QuickTime.

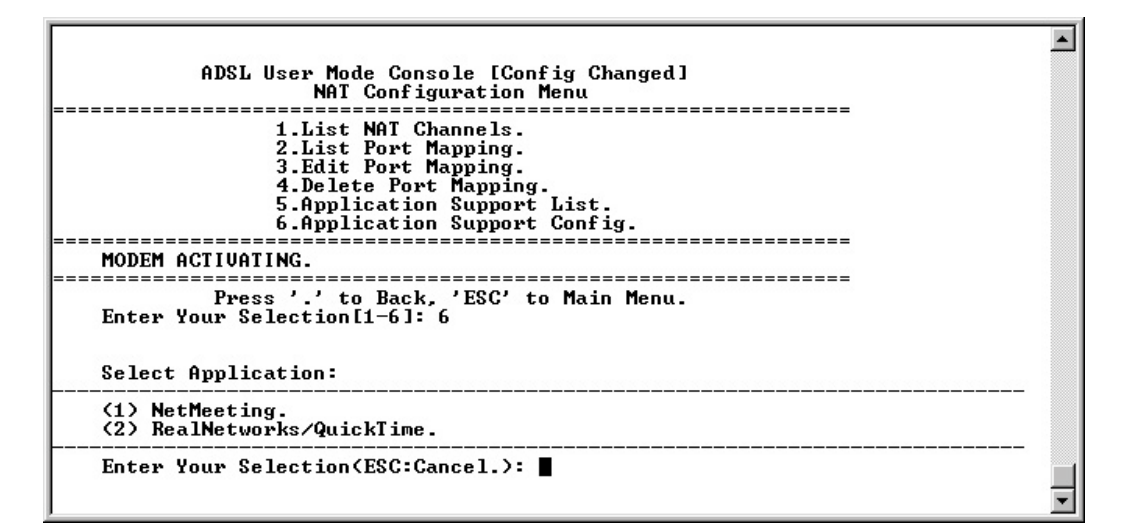

### **NetMeeting Configuration**

| ADSL User Mode Console [Config Changed]           |          |
|---------------------------------------------------|----------|
| NAT Configuration Menu                            |          |
|                                                   |          |
| 1.List NAT Channels.                              |          |
| 2.List Port Mapping.                              |          |
| 3.Edit Port Mapping.                              |          |
| 4.Delete Port Mapping.                            |          |
| 5.Application Support List.                       |          |
| 6.Application Support Config.                     |          |
|                                                   |          |
| MODEM HOITOHITING.                                |          |
|                                                   |          |
| Fress . to Back, ESG to Main Menu.                |          |
| Enter Tour Selection 11-61. 6                     |          |
|                                                   |          |
| Select Application:                               |          |
|                                                   |          |
| (1) NetMeeting.                                   |          |
| (2) RealNetworks/QuickTime.                       |          |
|                                                   |          |
| Enter Your Selection(ESC:Cancel.): 1              |          |
|                                                   |          |
| Set Application Support: (1)Yes. (2)No. (3)Reset. | <b>•</b> |

### RealNetworks/QuickTime Configuration

| ADSL User Mode Console [Config Changed]                                                                                                    |   |
|----------------------------------------------------------------------------------------------------|---|
| NAI Configuration Menu                                                                                                    |   |
| 1.List NAT Channels.<br>2.List Port Mapping.<br>3.Edit Port Mapping.<br>4.Delete Port Mapping.<br>5.Application Support List.<br>6.Application Support Config. |   |
| MODEM ACTIVATING.                                                                                                    |   |
| Press '.' to Back, 'ESC' to Main Menu.<br>Enter Your Selection[1-6]: 6                                                                                         |   |
| Select Application:                                                                                                    |   |
| <pre>(1) NetMeeting. (2) RealNetworks/QuickTime.</pre>                                                                                                    |   |
| Enter Your Selection(ESC:Cancel.): 2                                                                                                    |   |
| Set Application Support: (1)Yes. (2)No.                                                                                                    | • |

### 3.6.4.7 NAT Questions-and-Answers

# Q: Why can't I use NetMeeting under NAT when another user is using NetMeeting?

A: Due to the limitations in the protocol (H.323), NAT allows only one NetMeeting user connected to the Internet at the same time. If another user wants to use NetMeeting, he has to wait until the current NetMeeting user hangs up or ends his call. Unlike other shipping products that support NAT, your ADSL modem/router supports user login to ILS (Internet Location Server) under NAT and automatically identifies user connection. A user does not have to configure any mapping when one user hangs up and another user starts to use NetMeeting.

# Q: Sometimes, I can't see/hear the video/audio of the other party when I use NetMeeting under NAT.

A: This occurs because communication or connection on the Internet sometimes times out or gives out packet errors. If this happens, just hangup your NetMeeting call and try to call again.

# Q: I would like to use NetMeeting: there are no other users accessing NetMeeting at the same time, and when I try to use it again, NetMeeting still doesn't work.

A: If this happen, following steps may help you :

- 1. Use User Mode Console or Web Console.
- 2. Select Network Service.
- 3. Select NAT Configuration.
- 4. Check Application Support List.
- 5. Make sure Application status "nmt (NetMeeting)" is "Yes" or "Enable"
- 6. If Application status "**nmt** (**NetMeeting**)" is "**Yes**" or "**Enable**", select "**Application Support Config**" and configure NetMeeting support to "**rst**" or "Reset".
- 7. If Application status "**nmt** (**NetMeeting**)" is "**No**" or "**Disable**", select "**Application Support Config**" and config NetMeeting support to "**Yes**" or "**Enable**".
- 8. Restart your computer to avoid some Windows applications' issue.

# Q: When I use NetMeeting under NAT, the ADSL modem/router will add some port mapping automatically, but I haven't configured it yet.

A: These automatic addition/deletion of port mappings is used for NetMeeting communication. Your modem/router will show this information to let user know the status of the ports used in the ADSL device. This information is useful to avoid the mapping of the port that had already been set previously.

## 3.7 Network Status

The Network Status Menu contains the following fields:

- 1. CPU Load Monitor.
- 2. Network Monitor.
- 3. PPPoA Interface Monitor.
- 4. Ping Test

| ADSL User Mode Console [Config Changed]  |   |
|------------------------------------------|---|
| Notice to the Manual Status              |   |
| Network Status Henu                      |   |
|                                          |   |
| 1.CPU Load Monitor.                      |   |
| 2.Network Monitor.                       |   |
| 2 PPPad Intenface Moniton                |   |
| A D' T T T T T T T T T T T T T T T T T T |   |
| 4.Fing lest.                             |   |
|                                          |   |
| MODEM ACTIVATING.                        |   |
|                                          |   |
| Puese / / to Back /FSC/ to Main Menu     |   |
| I ress . to back, Est to hain hend.      |   |
| Lads11, Enter Your Selection11-41:       |   |
|                                          |   |
|                                          |   |
|                                          |   |
|                                          |   |
|                                          |   |
|                                          |   |
|                                          |   |
|                                          |   |
|                                          |   |
|                                          |   |
|                                          |   |
|                                          |   |
|                                          |   |
|                                          | - |
|                                          |   |

## 3.7.1 CPU Load Monitor

Your ADSL modem/router has 2 processors inside. One is a network processor (NP); the other is a protocol processor (PP). The CPU Load Monitor helps you understand the current CPU loading.

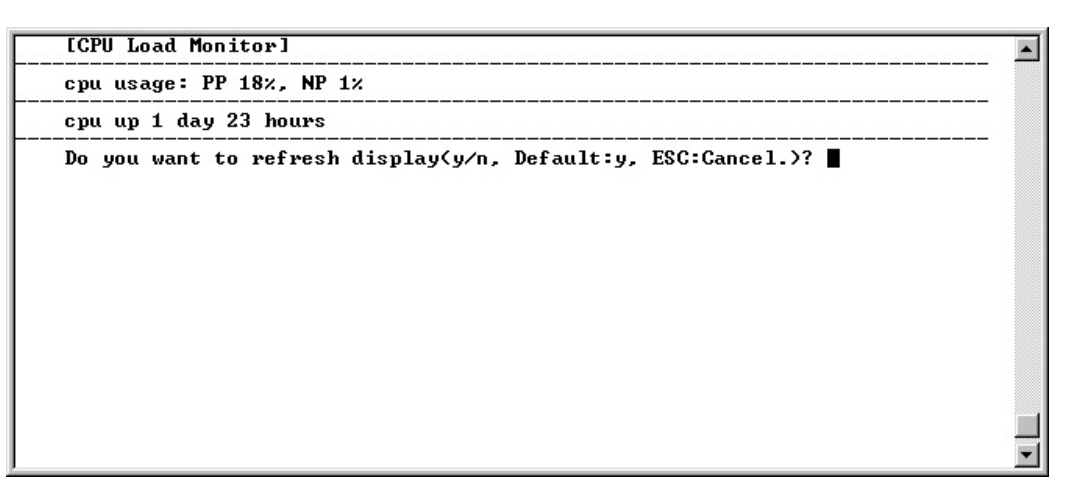

# 3. ADSL User Mode Console

### 3.7.2 Network Monitor

The Network Monitor helps you monitor the packet flow from Ethernet to ATM, or vice versa. It is a handy tool for you to check the following 4 packet flow points:

- 1) **Ethernet TxPackets:** Ethernet Port Transmitting Packets
- 2) Ethernet RxPackets: Ethernet Port Receiving Packets
- 3) ATM TxPackets: ATM Port Transmitting Packets
- 4) ATM RxPackets: ATM Port Receiving Packets

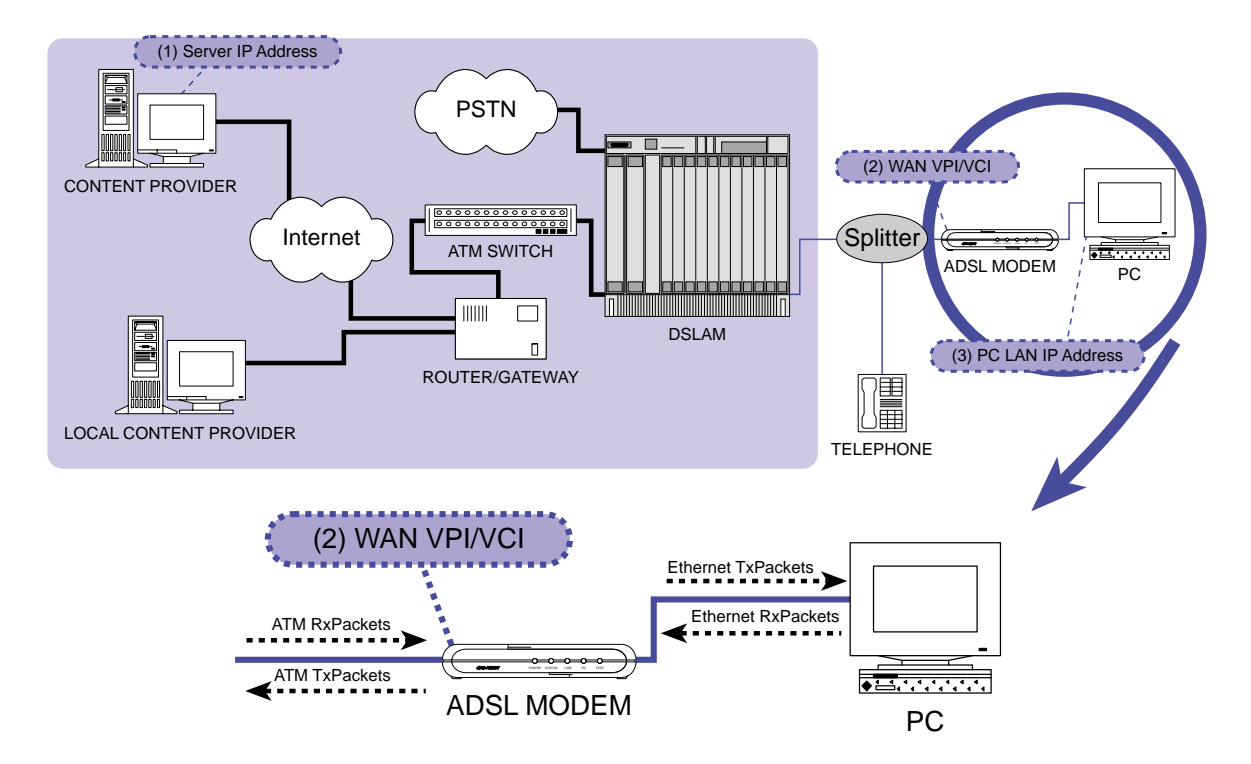

Packet flow changes on all the 4 points, depending on the condition of the data transmission. By checking the 4 packet flow points, we may understand whether packets are transmitted normally from PC via ADSL to Internet or vice versa.

**NOTE:** The TxVPI/VCI and RxVPI/VCI equal the VPI/VCI you set in the **Quick Setup Wizard Menu**. The circled values represent the data traffic at the Ethernet and ATM interfaces. These values will be updated continuously as long as there is data received and transmitted by the modem.

|   | Ethernet T                                   | XPackets                      | Ethernet RxF                                                                          | Packets                    |                                     |   |
|---|----------------------------------------------|-------------------------------|---------------------------------------------------------------------------------------|----------------------------|-------------------------------------|---|
|   | [Ethernet ]                                  | Port Tx/Rx Status]            |                                                                                       |                            |                                     |   |
| < | Port etnernet:0<br>0: TxPkts:296             | RxPkts: 172                   | 24/0                                                                                  |                            |                                     |   |
|   | LATM T×/R×                                   | Status ]                      |                                                                                       |                            |                                     |   |
|   | Port atm:0<br>0: TXPKts:370<br>1: TXPKts:315 | RATES:<br>RxPkts: 31          | 4/0 TxUPI/UCI                                                                         | 0/16 RXUP<br>14/32 RXUP    | /UCI: 8/16                          | > |
|   | 2: TxPkts:0<br>3: TxPkts:0<br>4: TxPkts:0    | RxPkts:<br>RxPkts:<br>RxPkts: | 0/0         TxUPI/UCI           0/0         TxUPI/UCI           0/0         TxUPI/UCI | 0/0 R×UP<br>0/0 R×UP       | /UCI: 0/0<br>/UCI: 0/0<br>/UCI: 0/3 |   |
|   | 5: TxPkts:0<br>6: TxPkts:0                   | RxPkts:<br>RxPkts:            | 0/0 TxUPI/UCI:<br>0/0 TxUPI/UCI:                                                      | : 0/0 R×VP1<br>: 0/0 R×VP1 | /UCI: 0/4<br>/UCI: 0/0              |   |
|   | Do you want                                  | to refresh displa             | √y∕n, Default:y, H                                                                    | ESC:Cancel.)?              | •                                   |   |
|   |                                              |                               | $\mathbf{N}$                                                                          |                            |                                     |   |
|   |                                              |                               |                                                                                       |                            |                                     | - |
|   |                                              |                               |                                                                                       |                            |                                     |   |
|   | ATM TXPackets                                | ATM                           | I RXPackets                                                                           | ATM                        | VPI/VCI                             |   |

#### Updated:

| ort           | atm:0                                  |                                    |                        |                                           |                      |                                   |          |
|---------------|----------------------------------------|------------------------------------|------------------------|-------------------------------------------|----------------------|-----------------------------------|----------|
| P             | 1xPkts: 378                            | Bxrkts:                            | 2/2                    | THUPI/UGI:                                | 0/16                 | RXUP1/UC1 -                       | 14/22    |
| 2:            | TXFRUS-307                             | RYFN.                              | 363/0                  | TyllP1/061-                               | 14/34                | RX0F1/0G1.                        | 14/3/    |
| 3             | TyPkts:0                               | RyPkts:                            | 0/0                    | Tylipi/lici:                              | 0/0                  | RyIIPI/IICI:                      | 0/0      |
| 4             | TxPkts:0                               | RxPkts:                            | ñ/ñ                    | TxUPI/UCI:                                | 0/0                  | RxUPI/UCI:                        | 0/3      |
| 5:            | TxPkts:0                               | RxPkts:                            | 0×0                    | TxUPI/UCI:                                | 0/0                  | RxUPI/UCI:                        | 0/4      |
| 6:            | TxPkts:0                               | RxPkts:                            | 0/0                    | TxUPI/UCI:                                | 0/0                  | RxUPI/UCI:                        | 0/0      |
| 5:<br>6:<br>1 | TxPkts:0<br>TxPkts:0<br>Do you want to | RxPkts:<br>RxPkts:<br>refresh disp | 0/0<br>0/0<br>lay(y/n, | TxUPI/UCI:<br>TxUPI/UCI:<br>Default:y, ES | 0/0<br>0/0<br>C:Canc | RxUPI/UCI:<br>RxUPI/UCI:<br>e1.)? | 0/<br>0/ |

### 3.7.3 PPPoA Interface Monitor

The PPPoA Interface Monitor helps you check the PPPoA Interface Tx/Rx Data.

|          | [P] | PPoA Interface Monito | er]                                   |
|----------|-----|-----------------------|---------------------------------------|
| PPP      | 1:  | Channel 1             | : open for IP, sent 779, received 806 |
| PPP      |     | PUC setting           | : port 0 vpi 3 vci 32                 |
| PPP      | 1:  | Our login name        | : adsl<br>: disabled                  |
| PPP      | 2:  | Interface             | : (not connected)                     |
| PPP      | 3:  | Interface             | : (not connected)                     |
| PPP      | 4:  | Channel 4             | : disabled                            |
| PPP      | 4:  | Interface             | : (not connected)                     |
| PPP      | 5:  | Channel 5             | : disabled                            |
| PPP      | 5:  | Interface             | : (not connected)                     |
| PPP      | 6:  | Channel 6             | : disabled                            |
| PPP      | 6:  | Interface             | : (not connected)                     |
| PPP      | 7:  | Channel 7             | : disabled                            |
| PPP      | 7:  | Interface             | : (not connected)                     |
| PPP      | 8:  | Channel 8             | : disabled                            |
| PPP      | 8:  | Interface             | : (not connected)                     |
| <b> </b> | Do  | you want to refresh   | display(y/n, Default:y, ESC:Cancel.)? |

|     | [P] | PPoA Interface Monito       | r]                                      |   |
|-----|-----|-----------------------------|-----------------------------------------|---|
| PPP | 1:  | Channel 1                   | : open for IP, sent 936, received 975   |   |
| PPP | 1:  | PVC setting                 | : port 0 vpi 3 vci 32                   |   |
| PPP | 1:  | Transport                   | : IP                                    |   |
| PPP | 1:  | Our login protocol          | : CHAP                                  |   |
| PPP | 1:  | Our login name              | : adsl                                  |   |
| PPP | 1:  | Interface                   | : 1 (02:e0:18:f0:36:33)                 |   |
| PPP | 1:  | MAC address                 | : 06:e0:18:f0:36:33                     |   |
| PPP | 1:  | Phase                       | : Network                               |   |
| PPP | 1:  | LCP: state                  | : Opened                                |   |
| PPP | 1:  | LCP: local options          | : MRU=1500 magic=0                      |   |
| PPP | 1:  | LCP: remote options         | : MRU=1514 magic=0 auth=0xc223          |   |
| PPP | 1:  | PAP: login as user          | : 'adsl'                                |   |
| PPP | 1:  | CHAP: login as user         | : 'adsl'                                |   |
| PPP | 1:  | IPCP: state                 | : Opened                                |   |
| PPP | 1:  | IPCP: local options         | : addr=192.168.7.19                     |   |
| PPP | 1:  | <b>IPCP:</b> remote options | : addr=192.168.3.1                      |   |
| PPP | 1:  | Transmitted                 | : 54414 bytes 936 packets               |   |
| PPP | 1:  | Received                    | : 489217 bytes 975 packets              |   |
| PPP | 1:  | Idle for                    | : 19 seconds                            |   |
|     |     |                             |                                         |   |
|     | Do  | you want to refresh         | display(y/n, Default:y, ESC:Cancel.)? 📕 | - |

## 3.7.4 Ping Test

The Ping Test helps you verify that a particular IP address exists and receives requests. You need to enter the IP address.

|     | ADSL User Mode Console [Config Changed]                                                 |   |
|-----|-----------------------------------------------------------------------------------------|---|
|     | Network Status nenu                                                                     |   |
|     | 1.CPU Load Monitor.<br>2.Network Monitor.<br>3.PPPoA Interface Monitor.<br>4.Ping Test. |   |
| [   | MODEM ACTIVATING.                                                                       |   |
|     | Press '.' to Back, 'ESC' to Main Menu.<br>Enter Your Selection[1-4]: 4                  |   |
|     | Enter Ping IP Address(Example 192.168.1.1, ESC:Cancel.): 192.168.31.228                 |   |
| ip: | : ping - reply received from 192.168.31.228                                             |   |
|     | Press Any Key to Continue                                                               |   |
|     |                                                                                         |   |
| L   |                                                                                         | _ |

## 3.8 System Maintenance

The System Maintenance Menu contains the following fields:

- 1. View All Configuration.
- 2. Factory Default Configuration.
- 3. Firmware Update.
- 4. BootROM Update.

| ADSL User Mode Console<br>Sustem Maintenance Menu |   |
|---------------------------------------------------|---|
|                                                   |   |
|                                                   |   |
| 1.View Hil Configuration.                         |   |
| 2.Factory Default Configuration.                  |   |
| 3.Firmware Update.                                |   |
| 4.BootROM Update.                                 |   |
|                                                   |   |
| MODEM ACTIVATING.                                 |   |
|                                                   |   |
| Dunne / / to Dack / FCC/ to Main Manu             |   |
| Fress. to back, Est to hain hend.                 |   |
| Enter Your Selection11-41:                        |   |
|                                                   |   |
|                                                   |   |
|                                                   |   |
|                                                   |   |
|                                                   |   |
|                                                   |   |
|                                                   |   |
|                                                   |   |
|                                                   |   |
| 1                                                 |   |
|                                                   |   |
| 1                                                 |   |
|                                                   | - |
| 1                                                 |   |

### 3.8.1 View All Configuration

This displays your ADSL modem/router internal configuration information for technical support.

٠

Ŧ

```
ADSL User Mode Console [Config Changed]
System Maintenance Menu
                                                                                _____
                          1.View All Configuration.
2.Factory Default Configuration.
3.Firmware Update.
                          4.BootROM Update.
                                                       MODEM ACTIVATING.
     Press '.' to Back, 'ESC' to Main Menu.
Enter Your Selection[1-4]: 1
                                                                           -----
Module 'portcli':
Module 'r1483':
Active configuration:
pvc none atm
Stored configuration:
pvc none atm
Module 'bridge':
Active configuration:
Port 1: 'edd'
Filter age time: 1080
Stored configuration:
Port 1: 'edd'
# Spanning tree configuration
bridge spanning disable
Module 'nat':
event 2
Module 'bsp':
Active configuration:
gain 4
mode auto
priority g.hs
autostart on
debug off
trellis off
Stored configuration:
gain 4
mode auto
priority g.hs
autostart on
debug off
trellis off
Module 'ppp':
Module 'pptp':
Module 'ip':
device add ethernet
device add loop
                                   ether //bridge mtu 1500 192.168.1.1
loop //loop mtu 1500 127.0.0.1
subnet add loop.home . 127.0.0.0 ff:00:00
subnet add ethernet.home . 192.168.1.0 ff:ff:ff:00
rip send
rip send
rip accept
rip accept
                   ethernet 1 2
                  loop none
ethernet 1 2
loop 1 2
 autoloop on
relay ethernet ethernet
relay loop ethernet forward
ipatm lifetime 60
# IP host table:
# Port table:
          table:

1701/UDP

520/UDP

161/UDP

69/UDP

80/TCP
12tp
12tp
router
snmp
tftp
http
                  23/TCP
telnet
# SNMP configuration:
access read public
access write admin
Module 'Build': 63116geit2
      Press Any Key to Continue...
```

## 3.8.2 Factory Default Configuration

This clears the configurations made with the Setup Wizard in **4. Quick Setup Wizard**. After the configurations are cleared and your modem has been reset, you will be reverted back to the Main Menu.

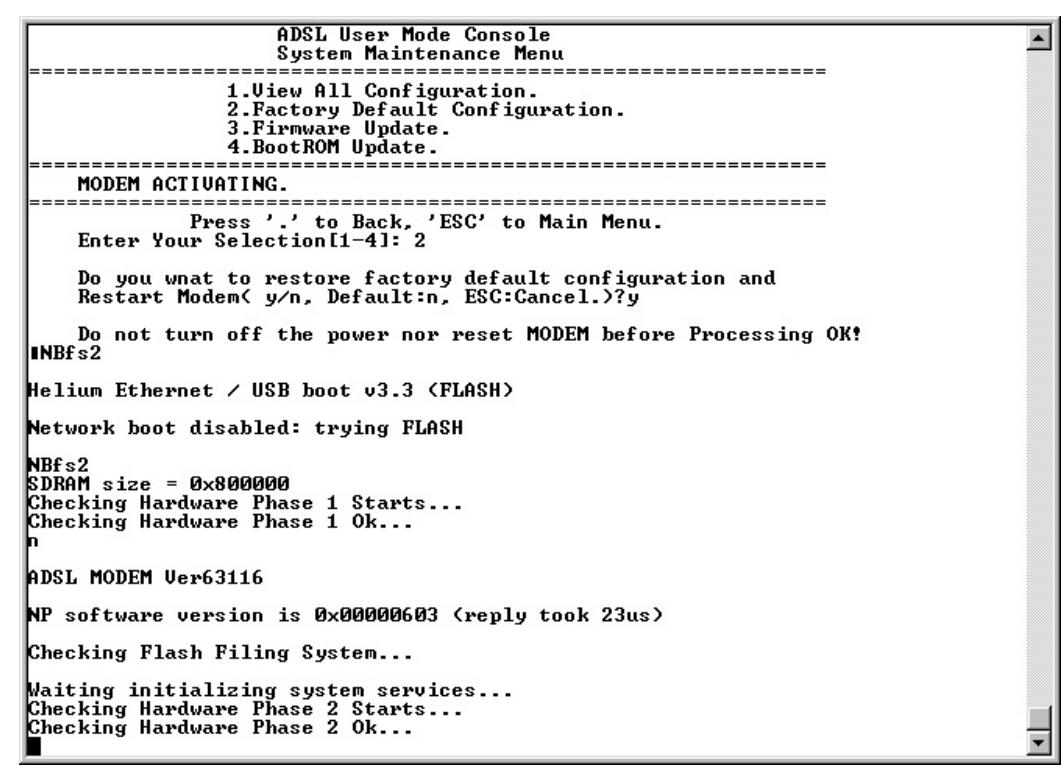

**IMPORTANT!** Do not turn off your computer or modem while this procedure is in progress.

## 3.8.3 Firmware Update

This function must be used when you update your ADSL modem/router software: After you boot the modem from Ethernet, execute this function to update your ADSL modem/router firmware.

```
ADSL User Mode Console

System Maintenance Menu

1. Uiew All Configuration.

2. Factory Default Configuration.

3. Firmware Update.

4. BootROM Update.

MODEM ACTIVATING.

Press '.' to Back, 'ESC' to Main Menu.

Enter Your Selection[1-4]: 3

Updating flash filing system ...

1e0000 131072:100

done

Press Any Key to Continue...
```

## 3.8.4 BootROM Update

BootROM update is not required for every software upgrade. Your service provider will notify you when BootROM update is necessary. To use this function, you need to enter the Access Code (provided by your service provider) first.

| ADSL User Mode Console               |          |
|--------------------------------------|----------|
| System Maintenance Menu              |          |
|                                      |          |
| 1.View All Configuration.            |          |
| 2. Factory Default Configuration     |          |
| 3 Firmuse Undate                     |          |
| 4 Boot BOM Undate                    |          |
|                                      |          |
| MODEM ACTIVATING                     |          |
|                                      |          |
| Burge / / to Dack /FCC/ to Main Manu |          |
| Fress. to back, Est to half held.    |          |
| Enter four Selection 11-41. 4        |          |
|                                      |          |
| Enter "e" to confirm(ESG:Gance1.): * |          |
|                                      |          |
| starting boot sector update:         |          |
| .0 1310/2:                           |          |
| succeeded                            |          |
|                                      |          |
| Press Hny Key to Continue            |          |
|                                      |          |
|                                      |          |
|                                      |          |
|                                      | <b>•</b> |

# 3.9 Screen Display Mode

This menu allows you to set up the screen display mode as clear screen or scrolling screen, which affects the screen display after any menu is entered or function executed. The default is set to clear screen. You may select scrolling screen to trace what menu has been accessed or function used.

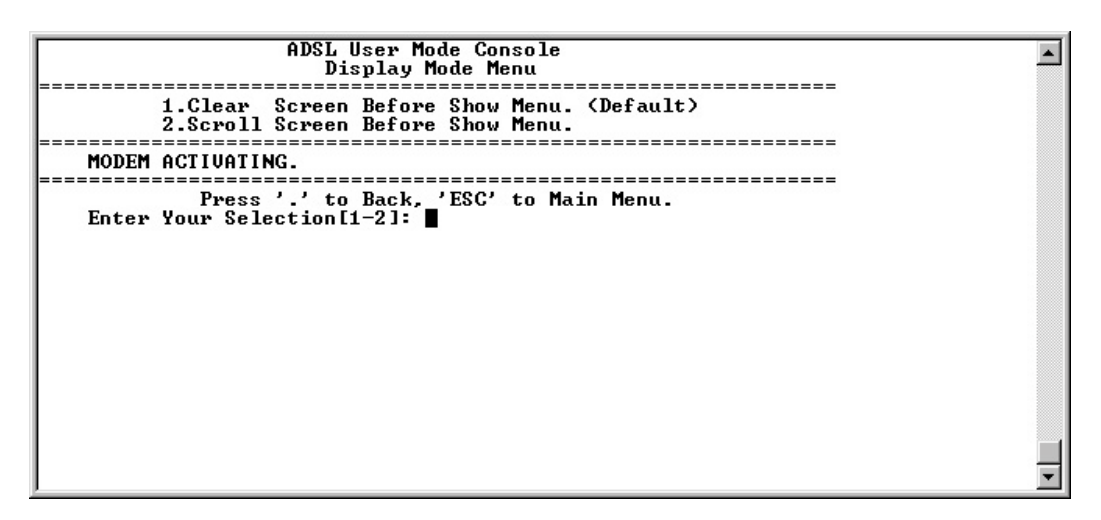

## 3.10 Reset Modem

This field is used to restart your ADSL modem/router.

| ADSL User Mode Console                                     |   |
|------------------------------------------------------------|---|
| Main Menu                                                  |   |
|                                                            |   |
| 1.Display Version.                                         |   |
| 2.ADSL Line Status.                                        |   |
| 3.Quick Setup Wizard.                                      |   |
| 4.Network Service Maintenance.                             |   |
| 5.Network Status                                           |   |
| 6.System Maintenance.                                      |   |
| 7.Screen_Display Mode.                                     |   |
| 8.Reset Modem.                                             |   |
| 9.Exit User Mode Console.                                  |   |
|                                                            |   |
| MODEM ACTIVATING.                                          |   |
|                                                            |   |
| Press '.' to Back, 'ESC' to Main Menu.                     |   |
| Enter Your Selection[1-9]: 8                               |   |
|                                                            |   |
| Hre You Sure to Reset Modem(y/n, Default:n, ESC:Cancel.)/y |   |
| NBC-0                                                      |   |
| NBt s2                                                     |   |
|                                                            |   |
| Hellum Ethernet / USB boot 03.3 (FLHSH)                    |   |
| Network heat disphlad: thuing PLOSH                        |   |
| network boot disabled. trying runan                        |   |
| NBf s 2                                                    |   |
| SDRAM size = 0x800000                                      |   |
| Cherking Handware Phase 1 Stants                           |   |
| Checking Hardware Phase 1 0k                               |   |
|                                                            |   |
| r'                                                         |   |
| ADSL MODEM Upv63116                                        |   |
|                                                            |   |
| NP software version is 0x0000603 (renly took 23us)         |   |
|                                                            |   |
| Checking Flash Filing System                               |   |
|                                                            |   |
| Waiting initializing system services                       |   |
| Checking Hardware Phase 2 Starts                           |   |
| Checking Hardware Phase 2 Ok                               |   |
|                                                            | - |
|                                                            |   |

# 3.11 Exit User Mode Console

This field is used to enter the operator mode console. The operator mode console is for advanced function setup (optional). Once you enter the operator mode console and want to switch back to the user mode, enter the following commands:

```
192.168.1.1 >home (press <Enter>)
192.168.1.1 >user (press <Enter>)
```

| ADSL User Mode Console                 |            |
|----------------------------------------|------------|
| Main Menu                              |            |
|                                        |            |
| 1. Jisplay Version.                    |            |
| 2. HUSL LINE STATUS.                   |            |
| J. Quick Setup Wizaro.                 |            |
| E Network Status                       |            |
| G Custom Maintenance                   |            |
| 7 Sceen Display Mode                   |            |
| 8 Beset Modem                          |            |
| 9 Fyit liser Mode Console              |            |
|                                        |            |
| MODEM ACTIVATING.                      |            |
|                                        |            |
| Press '.' to Back, 'ESC' to Main Menu. |            |
| Enter Your Selection[1-9]: 9           |            |
|                                        |            |
| Enter PASSWORD(ESC: Cancel): ******    |            |
|                                        |            |
| Enter Operator Mode Console            |            |
| Burne And Key to Casting               |            |
| rress may key to continue              | - <b>-</b> |
|                                        |            |

Aside from the ADSL User Mode Console, your modem/router provides convenient setup screens for quick configuration and advanced configurations using the web console using the latest Microsoft® Internet Explorer and command line interface through the serial interface.

# 4.1 Accessing the Web Console

- 1. Start your web browser.
- 2. Type the Ethernet IP address of the modem/router on the address bar of the borwser. Default IP address is 192.168.1.1 when either RFC 1483/Bridged or RFC/ Relay nodes is used..

| Home Page                                                                                                    |
|----------------------------------------------------------------------------------------------------|
| <br>Enter                                                                                                    |
| Enter Network Password       ? X         Please type your user name and password.       Site: 192.168.1.1         Realm       ADSL         User Name       adsl         Password       reve         Save this password in your password list         OK       Cancel |

3. The modem/router's welcome page appears. Click Enter.

4. Type the user name and password when the **Enter Network Password** dialog box appears and then click OK.

The web interface for the modem/router first displays a page (S/W Version) showing the modem/router's Firmware Version and MAC Address.

**NOTE:** Your modem/router will now act as a web server sending the pages that you requested or submit forms that you filled.

# 4. Web Console

The first and the rest of the pages also provide links to the following functions:

- S/W Version: Displays the firmware version and MAC address of your modem/router.
- ADSL Line Status: Displays ADSL line status.
- **Quick Setup Wizard:** Guides you through network configuration process (LAN and WAN configuration).
- Network Service: Provides network service maintenance options.
- Sys-Maintenance: Loads default settings and user management options.
- **Reset Modem:** Restarts the modem/router.

### 4.1.1 S/W Version

| <u>′ersion</u><br>. Line Status | Display F        | irmware Version   |
|---------------------------------|------------------|-------------------|
| k Setup Wizard                  | AD               | SL Modem          |
| intenance                       | Firmware Version | Ver63111          |
| a dom                           | MAC Address      | 00:20:2b:00:47:20 |

## 4.1.2 ADSL Line Status

| S/W Version<br>ADSL Line Status | ADSL Line Status ADSL Modem |            |  |
|---------------------------------|-----------------------------|------------|--|
| Quick Setup Wizard              |                             |            |  |
| Svs-Maintenance                 | Connection Status           | ACTIVATING |  |
| Reset Modem                     | Downstream Rate             | 0 Kbps     |  |
|                                 | Upstream Rate               | 0 Kbps     |  |

## 4.1.3 Quick Setup Wizard

The Quick Setup Wizard lets you configure Ethernet and Channel easily and quickly your modem/router.

| S/W Version        | Quick Setup Wizard                  |         |  |
|--------------------|-------------------------------------|---------|--|
| ADSL Line Status   | Ethernet                            | Channel |  |
| Quick Setup Wizard | <u>1</u> 6                          |         |  |
| Network Service    |                                     |         |  |
| Sys-Maintenance    | Introdu                             | ction   |  |
|                    | Ethernet : Setup LAN Configuration. |         |  |
| <u>Reset Modem</u> | Ethernet : Setup LAN Configura      | ation.  |  |

## 4.1.3.1 Set Ethernet Configuration

| SAW Version        | Quick Setup Wizard                                             |                                                                                     |  |  |
|--------------------|----------------------------------------------------------------|-------------------------------------------------------------------------------------|--|--|
| ADSL Line Status   | Ethernet                                                       | Channel                                                                             |  |  |
| Quick Setup Wizard |                                                                |                                                                                     |  |  |
| Sys-Maintenance    | Set Ethernet C                                                 | onfiguration                                                                        |  |  |
| Reset Modem        | Current Configuration                                          |                                                                                     |  |  |
|                    | IP Address : 192.168.1.1 (1<br>Subnet Mask : ff:ff:ff:00 ( New | IP Address : 192.168.1.1 ( New : NONE )<br>Subnet Mask : ff:ff:ff:00 ( New : NONE ) |  |  |
|                    | New IP Address                                                 | □.□.□.□                                                                             |  |  |
|                    | New Subnet Mask                                                | (Example : FF:FF:FF:00)                                                             |  |  |
|                    | Submit                                                         | Clear                                                                               |  |  |

After setting the IP address and subnet mask, click Submit.

**IMPORTANT!** Make sure that you do not click **Reset Modem** or restart the modem while the saving process is underway.

**NOTE:** New configuration will take effect only after the modem restarts. Further changes may still be made on other configurations before you restart the modem (**Reset Modem** link).

### 4.1.3.2 Set Channel Configuration

Your modem/router provides five channel operation modes or Service Types: RFC1483 Bridged, RFC2516 Relay, RFC 1483 Routed, RFC2364 Routed, and RFC1577 Routed.

Refer to Sections 3.3.2.1–3.3.2.5 for details on these **Service Types**.

| S/W Version      | Quick Setup Wizard                                              |  |  |  |
|------------------|-----------------------------------------------------------------|--|--|--|
| ADSL Line Status | Ethernet Channel                                                |  |  |  |
|                  |                                                                 |  |  |  |
| Network Service  |                                                                 |  |  |  |
| Sys-Maintenance  | Set Channel Configuration                                       |  |  |  |
| Reset Modem      | Action Item : ADD                                               |  |  |  |
|                  | Channel No. 1                                                   |  |  |  |
|                  | *VPI(0~255): , *VCI**(0~65535):                                 |  |  |  |
|                  | *Service Type : RFC1483 Bridged 💌                               |  |  |  |
|                  | * ADD and MODIFY Only<br>** If VPI=0, then VCI Range=32 ~ 65535 |  |  |  |
|                  | Submit                                                          |  |  |  |
|                  | All Channels Configuration List                                 |  |  |  |
|                  | Channel=01, Operation Mode= MRFC1483/Bridged, VPI= 0, VCI= 32   |  |  |  |
|                  | Multiplexing Mode: LLC Encapsulation.                           |  |  |  |
|                  |                                                                 |  |  |  |
|                  |                                                                 |  |  |  |

## 4.1.4 Network Service

**Network Service** lets you do ARP table maintenance, routing table maintenance, DHCP server configuration, and NAT service configuration.

| S/W Version        |               | Network Service                                              |      |     |
|--------------------|---------------|--------------------------------------------------------------|------|-----|
| ADSL Line Status   | ARP           | Routing                                                      | DHCP | NAT |
| Quick Setup Wizard |               |                                                              |      |     |
| Network Service    |               |                                                              | 1649 |     |
| Sys-Maintenance    |               | Introduction                                                 |      |     |
| Reset Modem        | ARP : ARP T   | ARP : ARP Table Configuration and Monitor.                   |      |     |
|                    | Routing : Rou | Routing : Routing Table Configuration and Monitor.           |      |     |
|                    | DHCP : DHC    | DHCP : DHCP Server Configuration.                            |      |     |
|                    | NAT : NAT S   | NAT : NAT Service Configuration. ( Port & Application Edit ) |      |     |

Refer to Section 3.4 for details on these network services.

## 4.1.5 Sys-Maintenance

**Sys-Maintenance** or **System Maintenance** lets you clear configurations made with the **Quick Setup Wizard** and add, edit, delete, or save user configurations.

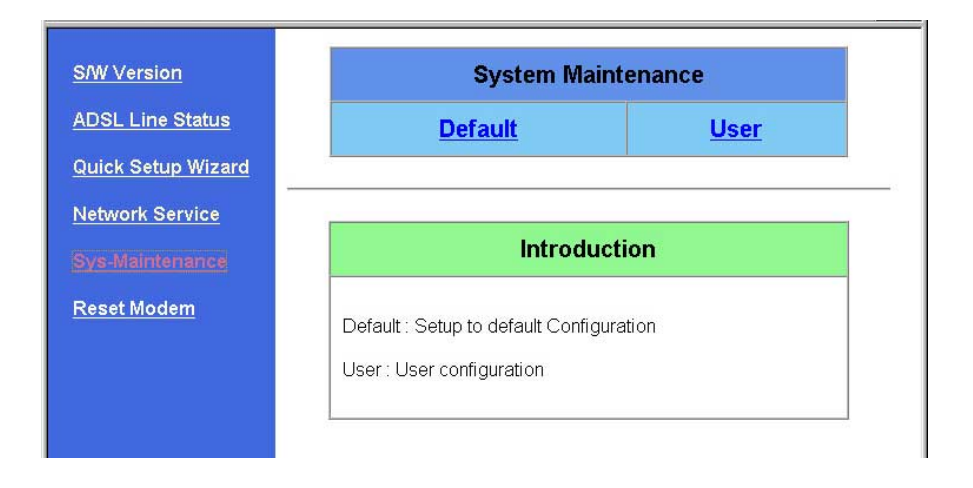

### 4.1.6 Reset Modem

Reset Modem is used to restart your modem/router.

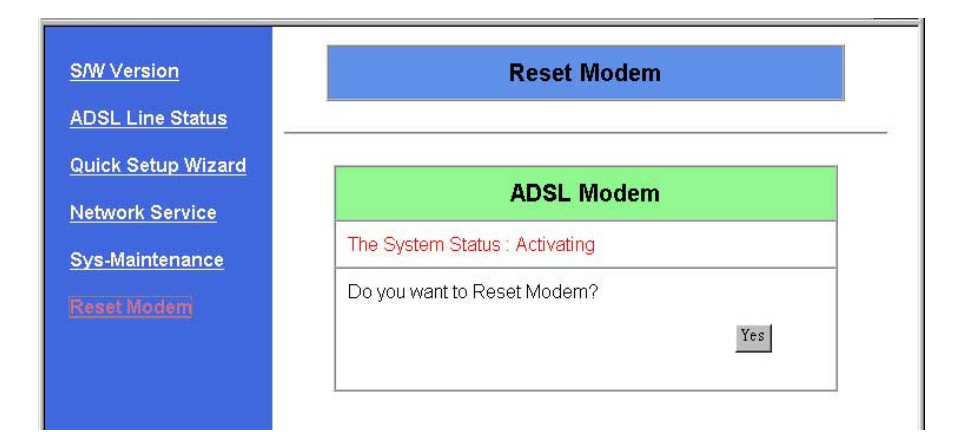

# 5.1 System Update Procedure

- 1. Download an updated software image file from your Service Provider and save it to your hard drive.
- 2. Make sure the HUB-PC switch of your ADSL Modem/Router is in the PC position (PC Link LED should be ON).
- 3. Make sure the modem is connected to your PC through the Ethernet interface and the Console Port on the modem is connected to your PC's COM port.
- 4. Run a terminal emulation program such as HyperTerminal.
- 5. Run a BOOTP server program. Configure your BOOTP server. Enter the update filename, the MAC address of your modem and assign an IP address to the modem.
- 6. Run a TFTP server program. Configure your TFTP server, for example, the root directory.

Most BOOTP and TFTP services can be used. Some software even combine both a BOOTP server and TFTP server. (The following diagram should be regarded as a general reference only. The basic procedures, however, are similar for any BootP server).

#### About BootP and TFTP Servers

The BootP and TFTP servers are used to transfer the configuration and application information to the Gateway through the Ethernet connection.

The BootP server provides the IP address for the Gateway.

The TFTP server provides the application and configuration for the Gateway.

# 5. Software Upgrade

| Cabletron TFTP/BootP Services                                                                                                    |                     | _ <b>X</b>                                                                             |  |  |  |
|----------------------------------------------------------------------------------------------------|---------------------|----------------------------------------------------------------------------------------|--|--|--|
| Enter the MAC address label<br>on the back of your ADSL<br>modem.                                                                                                    |                     | Type the location and name<br>of the updated FLASH file<br>you saved on your computer. |  |  |  |
| MAC Address: IP Address: I                                                                                                    | Fi <u>l</u> e Name: |                                                                                        |  |  |  |
| AA-BB-CC-DD-EE-FF 192.168.10.1                                                                                                    | C:\MYDOCU~          | 1\ABC.BIN                                                                              |  |  |  |
| 11-22-33-44-55-66 192.168.10                                                                                                    | C:\MYDOCU^          | 1\ABC.BIN                                                                              |  |  |  |
| AA-BB-CC-DD-EE-FF       192.168.10.1       Assign a new IP to the modem.         Browse       New       Update       Delete         Browse       New       Update       Delete         Bootp Reply Method       Click Update       Click Update         • Direct Reply to Bootp Requests       Click Update       Output         • Broadcast Reply to Bootp Requests       Output       Output |                     |                                                                                        |  |  |  |
| Start Download TFTP Server BootP Ser                                                                                                    | rver Stat           | tistics 🔪 View Log 🦯                                                                   |  |  |  |
| Calling Device - 1.1.1.1                                                                                                    |                     | Active: 0 Outstanding: 0                                                               |  |  |  |
| Make sure to select Broadcast<br>Reply to BootP Requests                                                                                                    | : Select<br>config  | t <b>BootP Server</b> for<br>juration                                                  |  |  |  |

7. Press the reset button on the modem while pressing the asterisk key <\*> in your terminal emulation program. When you are prompted to "Boot from Ethernet, USB or Flash", type E because the modem is connected to your computer through the Ethernet interface.

# 5. Software Upgrade

```
_ 🗆 🗙
🇞 com 2 - HyperTerminal
<u>File Edit View Call Transfer H</u>elp
 MAC aa:bb:cc:dd:ee:ff
 SDRAM 0x00800000 bytes
 Boot from Ethernet, USB or Flash? (E/U/F)
 Booting from Ethernet
 boot
 boot
 reply
 IP 192.168.10.1
Server 192.168.10.60 ()
 Booting 'C: MYDOCU~1\ABC.BIN'
 Done! (0x00150000 bytes)
 Starting mkflash image
 NBn
 ADSL Modem Ver63 (2000)
 Copyright (c) 2000
SDRAM size = 0x800000
 Checking Hardware Phase 1 Starts...
```

- 8. The modem will then boot from the Ethernet and automatically start downloading the software image file from the computer.
  - When the file is successfully downloaded, the main menu of the updated console will be launched.
- 10. In Main Menu, enter 6 for System Maintenance.
- 11. In System Maintenance Menu, enter **3** for Firmware Update. The software update is now completed.
- 12. Enter **2** to load the Factory Default Configuration.
- 13. The modem will restart automatically after the default configuration is saved.
- 14. The software update is completed when the modem reenters the Main Menu.

(This page was intentionally left blank.)
## **Product Compliance**

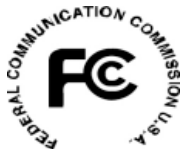

#### Federal Communications Commission Statement

This ADSL Modem/Router has been tested and found to comply with the limits for a class B personal computer and peripherals, pursuant to Part 15 of the FCC Rules. These limits are designed to provide reasonable protection against harmful interference in a residential installation. This equipment generates, uses and can radiate radio frequency energy and, if not installed and used in accordance with the instructions, may cause harmful interference to radio communications. However, there is no guarantee that interference will not occur in a particular installation. If this unit does cause harmful interference to radio or television reception, which can be determined by turning the unit off and on, the user is encouraged to try to correct the interference by one or more of the following measures:

- Reorient or relocate the receiving antenna.
- Increase the separation between the equipment and receiver.
- Connect the equipment into an outlet on a circuit different from that to which the receiver is connected.

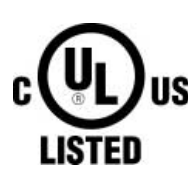

This product meets all safety requirements per UL-1950 Type 3 standard.

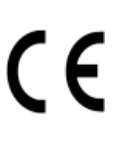

This certificate of conformity is based on an evaluation of the ADSL MODEM/ROUTER product that is in compliance with the Low Voltage Directive 73/23/EEC and the Amendment Directive 93/68/EEC.

## Appendix

### **Product Specifications**

#### **ADSL Specifications**

| Line Coding            | • Discrete Multi-Tone (DMT)                                                                                                    |
|------------------------|----------------------------------------------------------------------------------------------------|
| Standards Compliance   | <ul> <li>ANSI T1.413 Issue 2 Full rate ADSL</li> <li>ITU-T G.992.1 (G.dmt) Full rate ADSL</li> <li>ITU-T G.992.2 (G.lite) Splitterless ADSL</li> </ul> |
| Data Transmission Rate | <ul> <li>ANSI T1.413 Issue 2 and ITU-T G.992.1 (G.dmt)</li> <li>Downstream: 32Kbps-8192Kbps</li> <li>Upstream: 32Kbps-640Kbps</li> </ul>               |
|                        | <ul> <li>ITU-T G.992.2 (G.lite)</li> <li>Downstream: 32Kbps–1536Kbps</li> <li>Upstream: 32Kbps–512Kbps</li> </ul>                                      |
| ATM Specifications     | 5                                                                                                    |
| ATM Adaptation Layer   | • Supports AAL5                                                                                                    |
| ATM Signaling          | • ATM Forum UNI3.0, 3.1, and UNI4.0                                                                                                    |
| VCs                    | • Supports multiple Permanent Virtual Circuits (PVCs)                                                                                                  |
| Service Class          | • CBR, UBR                                                                                                    |
| OAM                    | • ITU-T I.610 OAM Principles and Functions<br>(including F4/F5) loop                                                                                   |
| Basic Protocol & R     | FC                                                                                                    |
| RFC 1483               | Multiple protocol encapsulation over AAL5<br>• Supports Logical Link Control (LLC) encapsulation<br>• Supports VC-based multiplexing                   |
| RFC 2364               | PPP over AAL5<br>• Supports LLC encapsulation<br>• Supports VC-based multiplexing                                                                      |
| RFC 2516               | PPP over Ethernet                                                                                                    |
| RFC 1577               | Classical IP and ARP over ATM                                                                                                    |
| RFC 1661               | PPP Link Control Protocol (LCP)                                                                                                    |
| RFC 1332               | Internet Protocol Control Protocol (IPCP)                                                                                                    |
| RFC 1334               | PPP Authentication Protocol (PAP)                                                                                                    |
| RFC 1994               | PPP Challenge Handshake Authentication Protocol (CHAP)                                                                                                 |
| RFC 792                | Internet Control Message Protocol (ICMP)                                                                                                    |
| 802.1 d                | Spanning-tree bridge                                                                                                    |

# Appendix

| Routing Function        |                                                              |
|-------------------------|--------------------------------------------------------------|
| RFC 1058, 1723          | Routing Information Protocol (RIP, RIPv2)                    |
|                         | • Packet Filtering for the In/Out Packets                    |
| RFC 1631                | Network Address Translation (NAT)                            |
|                         | • Supports FTP, mail, Telnet, HTTP                           |
|                         | • Supports Netmeeting                                        |
| RFC 2131                | Dynamic Host Configuration Protocol (DHCP)                   |
|                         | • Supports DHCP server and client                            |
|                         |                                                              |
| Hardware Specifica      | ation                                                        |
| User Console            | • Menu-driven user interface by means of the RS232 interface |
| Web Console             | • HTTP interface accessed by LAN interface                   |
| Interface port          | • LAN: 10Base-T Ethernet (RJ-45)                             |
|                         | • WAN: ADSL line (RJ-11)                                     |
|                         | • USB (optional)                                             |
|                         | • Console management: RS-232                                 |
| Dimensions (H x W x D ) | • 34.60 x 202.95 x 182.50mm                                  |
| Weight                  | • 470g                                                       |
| Power Consumption       | • 10W (max.)                                                 |
| DC Input Voltage        | • DC +5V/2A                                                  |
| Temperature             | • <b>Operating:</b> 0°— 40° C (32° — 104° F)                 |
|                         | • Non-operating: -20° — 65° C (-4° — 149° F)                 |

# ADSL-related Acronyms

| ADSL          | Asymmetric Digital Subscriber Line                             |
|---------------|----------------------------------------------------------------|
| ANSI          | American National Standards Institute                          |
| ARP           | Address Resolution Protocol                                    |
| ATM           | Asynchronous Transfer Mode                                     |
| BootP         | Bootstrap Protocol                                             |
| CHAP          | Challenge-Handshake Authentication Protocol                    |
| DHCP          | Dynamic Host Configuration Protocol                            |
| DMT           | Discrete Multi-Tone                                            |
| DSLAM         | Digital Subscriber Line Access Multiplexer                     |
| IETF RFC      | Internet Engineering Task Force Request for Comments           |
| IPCP          | Internet Protocol Control Protocol                             |
| IPoA          | IP over ATM                                                    |
| ITU           | International Telecommunication Union                          |
| ITU-T         | ITU Telecommunication Standardization Sector                   |
| MAC (address) | Media Access Control (address)                                 |
| MPoA          | Multiprotocol Encapsulation over ATM Adaptation Layer 5 (AAL5) |
| NAT           | Network Address Translation                                    |
| PAP           | Password Authentication Protocol                               |
| POTS          | Plain Old Telephone Service                                    |
| POP           | Point-to-Point Protocol                                        |
| PPPoA         | PPP over ATM Adaptation Layer 5                                |
| PPPoE         | PPP over Ethernet                                              |
| PSTN          | Public Switched Telephone Network                              |
| PVC           | Permanent Virtual Connection                                   |
| Telco         | Telephone Company                                              |
| TCP/IP        | Transmission Control Protocol/Internet Protocol                |
| TFTP          | Trivial File Transfer Protocol                                 |
| VCI           | Virtual Circuit Identifier                                     |
| VPI           | Virtual Path Identifier                                        |
| WAN           | Wide Area Network                                              |